富士電機株式会社 FJS\_MODS\_JA\_17 3/2024

# 調節計 MODBUS SIO ドライバ

| 1 | システム構成          | 3  |
|---|-----------------|----|
| 2 | 接続機器の選択         | 8  |
| 3 | 通信設定例           | 9  |
| 4 | 設定項目            | 25 |
| 5 | 結線図             | 30 |
| 6 | 使用可能デバイス        | 71 |
| 7 | デバイスコードとアドレスコード | 78 |
| 8 | エラーメッセージ        | 79 |

#### はじめに

本書は表示器と接続機器(対象調節計)を接続する方法について説明します。 本書では接続方法を以下の順に説明します。

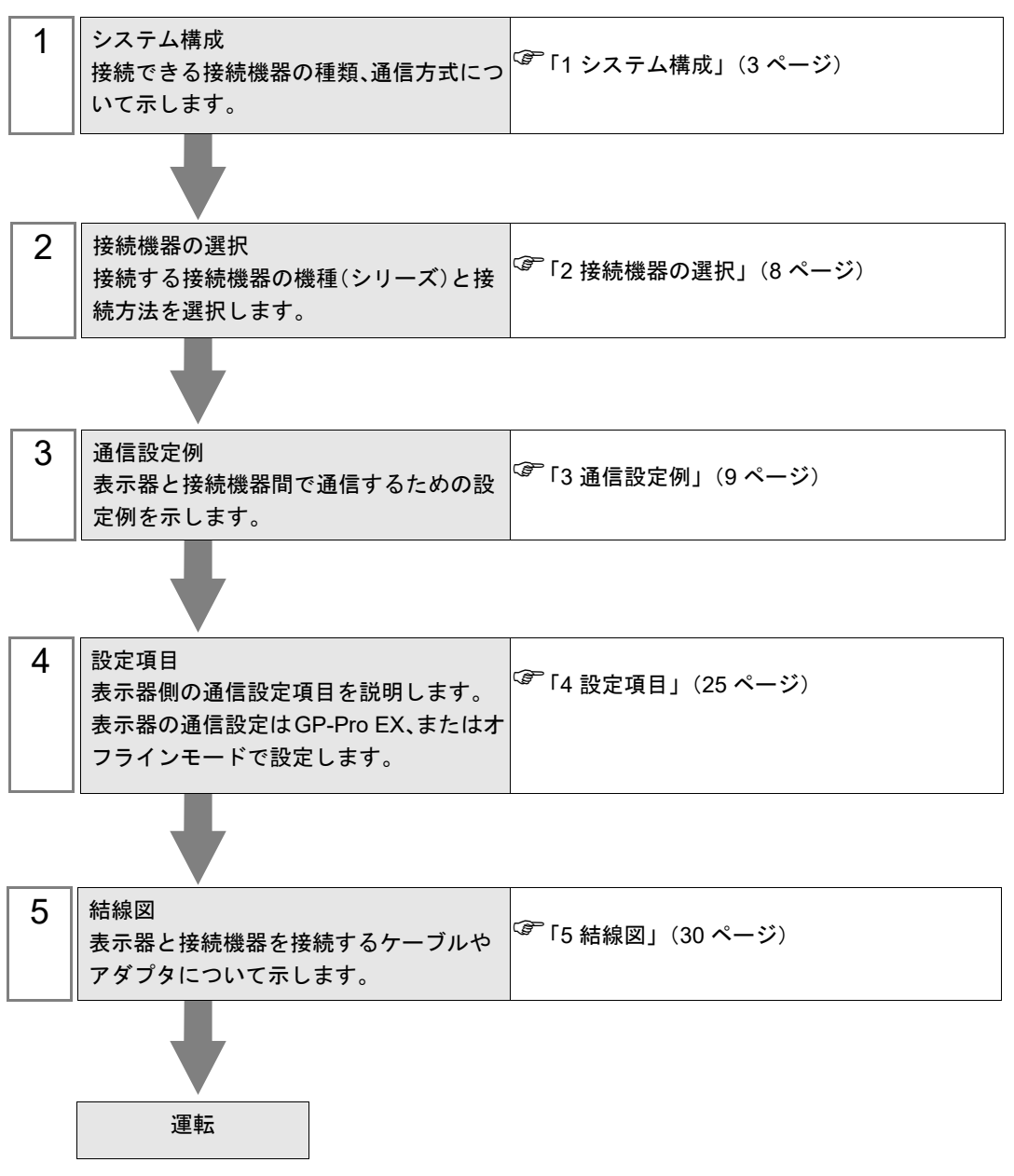

# 1 システム構成

富士電機(株)製接続機器と表示器を接続する場合のシステム構成を示します。

| シリーズ                    | CPU                                                                                                    | リンク I/F                      | 通信方式                  | 設定例                 | 結線図                  |
|-------------------------|----------------------------------------------------------------------------------------------------|------------------------------|-----------------------|---------------------|----------------------|
| PXH                     | PXH□□□□□-□□■□□*1                                                                                                    | CPU ユニット<br>上の PC ローダ<br>ポート | RS-232C               | 「設定例 1」<br>(9 ページ)  | 「 結線図 1」<br>(30 ページ) |
|                         |                                                                                                    | CPU ユニット<br>上のポート            | RS-422/485<br>(2 線式)  | 「設定例 2」<br>(11 ページ) | 「結線図 2」<br>(32 ページ)  |
| PXG                     | PXG4□□■□-□□□□-□ <sup>*2</sup><br>PXG5□□■□-□□□□□-□ <sup>*2</sup>                                                                                        | CPU ユニット<br>上の PC ローダ<br>ポート | RS-232C               | 「設定例 3」<br>(13 ページ) | 「 結線図 1」<br>(30 ページ) |
|                         | PXG9□□■□-□□□□□-□*2                                                                                                    | CPU ユニット<br>上のポート            | RS-422/485<br>(2 線式)  | 「設定例 4」<br>(15 ページ) | 「結線図 3」<br>(45 ページ)  |
| PXR<br>(AutoFIX)        | PXR3DDD-DDD-D <sup>*3</sup><br>PXR4DDD-DDDD <sup>*3*4*5</sup><br>PXR5DDD-DDDD <sup>*3</sup><br>PXR7DDD-DDDD <sup>*3</sup><br>PXR9DDD-DDD <sup>*3</sup> | CPU ユニット<br>上のポート            | RS-422/485<br>(2 線式 ) | 「設定例 5」<br>(17 ページ) | 「 結線図 3」<br>(45 ページ) |
| PXR<br>(NoAuto-<br>FIX) | PXR4□□□-□□■□□ <sup>*3*4*6</sup>                                                                                                    | CPU ユニット<br>上のポート            | RS-422/485<br>(2 線式)  | 「設定例 6」<br>(19 ページ) | 「結線図 3」<br>(45 ページ)  |
| PUM                     | PUMADDD-00000<br>PUMBDDD-00000<br>PUMEDDD-00                                                                                                    | CPU ユニット<br>上の PC ローダ<br>ポート | RS-232C               | 「設定例 7」<br>(21 ページ) | 「 結線図 1」<br>(30 ページ) |
|                         |                                                                                                    | CPU ユニット<br>上のポート            | RS-422/485<br>(2 線式 ) | 「設定例 8」<br>(23 ページ) | 「 結線図 4」<br>(58 ページ) |

\*1 CPUの型式で ■ の部分が以下の記号の場合、RS-422/485(2線式)で接続できます。 R(RS-485)

- \*2 CPUの型式で の部分が以下の記号の場合、RS-422/485 (2 線式) で接続できます。 M (RS-485)
  - V (RS-485 +ディジタル入力 (No.1))
  - K (RS-485 + RSV1)
  - J (RS-485 + CT1)
  - F (RS-485 +ディジタル入力 (No.1) + RSV1)
  - U(RS-485 +ディジタル入力 (No.1, 2, 3))
- \*3 CPU の型式で の部分が以下の記号の場合、RS-422/485(2線式)で接続できます。 M(RS-485 Modbus インターフェース)
  - V (RS-485 Modbus インターフェース + 外部接点入力 1 点)
- \*4 PXR4 のソケット取付けタイプはシリアルポートのオプションが無いため、接続できません。
- \*5 2001年7月以降の製品
- \*6 2001 年 6 月以前の製品

## ■ 接続構成

1:1 接続

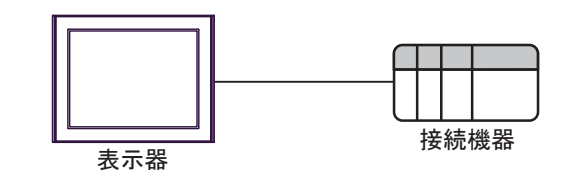

• 1:n 接続

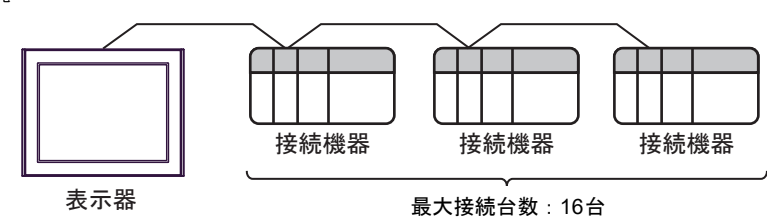

## ■ IPC の COM ポートについて

接続機器と IPC を接続する場合、使用できる COM ポートはシリーズと通信方式によって異なります。 詳細は IPC のマニュアルを参照してください。

使用可能ポート

| \$ . II 7 <sup>°</sup>                                                                 | 使用可能ポート                                                              |                                                                                    |                                                                                    |  |  |
|----------------------------------------------------------------------------------------|----------------------------------------------------------------------|------------------------------------------------------------------------------------|------------------------------------------------------------------------------------|--|--|
| 297-X                                                                                  | RS-232C                                                              | RS-422/485(4 線式 )                                                                  | RS-422/485(2 線式)                                                                   |  |  |
| PS-2000B                                                                               | COM1 <sup>*1</sup> 、COM2、<br>COM3 <sup>*1</sup> 、COM4                | -                                                                                  | -                                                                                  |  |  |
| PS-3450A、PS-3451A、<br>PS3000-BA、PS3001-BD                                              | COM1、COM2 <sup>*1*2</sup>                                            | COM2 <sup>*1*2</sup>                                                               | COM2 <sup>*1*2</sup>                                                               |  |  |
| PS-3650A(T41 機種 )、<br>PS-3651A(T41 機種 )                                                | COM1 <sup>*1</sup>                                                   | -                                                                                  | -                                                                                  |  |  |
| PS-3650A(T42 機種 )、<br>PS-3651A(T42 機種 )                                                | COM1 <sup>*1*2</sup> 、COM2                                           | COM1 <sup>*1*2</sup>                                                               | COM1 <sup>*1*2</sup>                                                               |  |  |
| PS-3700A (Pentium®4-M)<br>PS-3710A                                                     | COM1 <sup>*1</sup> 、COM2 <sup>*1</sup> 、<br>COM3 <sup>*2</sup> 、COM4 | COM3 <sup>*2</sup>                                                                 | COM3 <sup>*2</sup>                                                                 |  |  |
| PS-3711A                                                                               | COM1 <sup>*1</sup> 、COM2 <sup>*2</sup>                               | COM2 <sup>*2</sup>                                                                 | COM2 <sup>*2</sup>                                                                 |  |  |
| PS4000 <sup>*3</sup>                                                                   | COM1、COM2                                                            | -                                                                                  | -                                                                                  |  |  |
| PL3000                                                                                 | COM1 <sup>*1*2</sup> ,<br>COM2 <sup>*1</sup> , COM3,<br>COM4         | COM1*1*2                                                                           | COM1*1*2                                                                           |  |  |
| PE-4000B Atom N270                                                                     | COM1, COM2                                                           | -                                                                                  | -                                                                                  |  |  |
| PE-4000B Atom N2600                                                                    | COM1, COM2                                                           | COM3 <sup>*4</sup> 、COM4 <sup>*4</sup> 、<br>COM5 <sup>*4</sup> 、COM6 <sup>*4</sup> | COM3 <sup>*4</sup> 、COM4 <sup>*4</sup> 、<br>COM5 <sup>*4</sup> 、COM6 <sup>*4</sup> |  |  |
| PS5000 ( スリムパネルタ<br>イプ Core i3 モデル ) <sup>*5 *6</sup>                                  | COM1、COM2 <sup>*4</sup>                                              | COM2 <sup>*4</sup>                                                                 | COM2 <sup>*4</sup>                                                                 |  |  |
| PS5000(スリムパネルタ<br>イプ Atom モデル) <sup>*5 *6</sup>                                        | COM1、COM2 <sup>*7</sup>                                              | COM2 <sup>*7</sup>                                                                 | COM2 <sup>*7</sup>                                                                 |  |  |
| PS5000(耐環境パネルタ<br>イプ) <sup>*8</sup>                                                    | COM1                                                                 | -                                                                                  | -                                                                                  |  |  |
| PS5000 (モジュラータイ<br>プ PFXPU/PFXPP) <sup>*5 *6</sup><br>PS5000 (モジュラータイ<br>プ PFXPL2B5-6) | COM1 <sup>*7</sup>                                                   | COM1 <sup>*7</sup>                                                                 | COM1 <sup>*7</sup>                                                                 |  |  |
| PS5000(モジュラータイ<br>プ PFXPL2B1-4)                                                        | COM1、COM2 <sup>*7</sup>                                              | COM2 <sup>*7</sup>                                                                 | COM2 <sup>*7</sup>                                                                 |  |  |
| PS6000(アドバンスド<br>ボックス)<br>PS6000(スタンダード<br>ボックス)                                       | COM1 <sup>*9</sup>                                                   | *10                                                                                | *10                                                                                |  |  |
| PS6000(ベーシックボッ<br>クス)                                                                  | COM1 <sup>*9</sup>                                                   | COM1 <sup>*9</sup>                                                                 | COM1 <sup>*9</sup>                                                                 |  |  |

\*1 RI/5V を切替えることができます。IPC の切替えスイッチで切替えてください。

\*2 通信方式をディップスイッチで設定する必要があります。使用する通信方式に合わせて、以下のように設定してください。

- \*3 拡張スロットに搭載した COM ポートと接続機器を通信させる場合、通信方式は RS-232C のみ サポートします。ただし、COM ポートの仕様上、ER(DTR/CTS) 制御はできません。 接続機器との接続には自作ケーブルを使用し、ピン番号 1、4、6、9 には何も接続しないでくだ さい。ピン配列は IPC のマニュアルを参照してください。
- \*4 通信方式を BIOS で設定する必要があります。BIOS の詳細は IPC のマニュアルを参照してくだ さい。
- \*5 RS-232C/422/485 インターフェイスモジュールと接続機器を通信させる場合、IPC(RS-232C) または PS5000(RS-422/485)の結線図を使用してください。ただし PFXZPBMPR42P2 をフロー制御なしの RS-422/485(4 線式)として使用する場合は 7.RTS+ と 8.CTS+、6.RTS- と 9.CTS- を接続してください。 接続機器との接続で RS-422/485 通信を使用するときには通信速度を落として送信ウェイトを増やすことが必要な場合があります。
- \*6 RS-232C/422/485 インターフェイスモジュールで RS-422/485 通信を使用するにはディップス イッチの設定が必要です。サポート専用サイトの「よくある質問」(FAQ)を参照してください。 (http://www.pro-face.com/trans/ja/manual/1001.html)

| 項目                            | FAQ ID   |
|-------------------------------|----------|
| PFXZPBMPR42P2のRS422/485切り替え方法 | FA263858 |
| PFXZPBMPR42P2の終端抵抗設定          | FA263974 |
| PFXZPBMPR44P2のRS422/485切り替え方法 | FA264087 |
| PFXZPBMPR44P2の終端抵抗設定          | FA264088 |

- \*7 通信方式をディップスイッチで設定する必要があります。ディップスイッチの詳細は IPC のマ ニュアルを参照してください。 ボックス Atom には RS-232C、RS-422/485 モードを設定するスイッチがありません。通信方式 は BIOS で設定してください。
- \*8 接続機器との接続には自作ケーブルを使用し、表示器側のコネクタを M12 A コード8 ピン(ソ ケット)に読み替えてください。ピン配列は結線図に記載している内容と同じです。M12 A コー ドのコネクタには PFXZPSCNM122 を使用してください。
- \*9 本体上の COM1 以外に、オプションインターフェイス上の COM ポートを使用することもできます。
- \*10 拡張スロットにオプションインターフェイスを取り付ける必要があります。

#### ディップスイッチの設定 (PL3000/PS3000 シリーズ)

RS-232C

| ディップスイッチ | 設定値               | 設定内容                         |  |  |
|----------|-------------------|------------------------------|--|--|
| 1        | OFF <sup>*1</sup> | 予約(常時 OFF)                   |  |  |
| 2        | OFF               | 通信士士 . BS 2220               |  |  |
| 3        | OFF               | 通信力式 · KS-252C               |  |  |
| 4        | OFF               | SD(TXD)の出力モード:常に出力           |  |  |
| 5        | OFF               | SD(TXD) への終端抵抗挿入 (220Ω):なし   |  |  |
| 6        | OFF               | RD(RXD) への終端抵抗挿入 (220Ω) : なし |  |  |
| 7        | OFF               | SDA(TXA)と RDA(RXA)の短絡:しない    |  |  |
| 8        | OFF               | SDB(TXB)と RDB(RXB)の短絡:しない    |  |  |

| ディップスイッチ | 設定値 | 設定内容               |
|----------|-----|--------------------|
| 9        | OFF | DC(DTC) 白動判御エー ド・毎 |
| 10       | OFF | KS(KIS) 日勤前御モニト.無効 |

\*1 PS-3450A、PS-3451A、PS3000-BA、PS3001-BD を使用する場合のみ設定値を ON にする 必要があります。

#### RS-422/485(4 線式)

| ディップスイッチ | 設定値 | 設定内容                                  |  |  |
|----------|-----|---------------------------------------|--|--|
| 1        | OFF | 予約(常時 OFF)                            |  |  |
| 2        | ON  | ∑//////////////////////////////////// |  |  |
| 3        | ON  | 通问刀式·K3-422/465                       |  |  |
| 4        | OFF | SD(TXD)の出力モード:常に出力                    |  |  |
| 5        | OFF | SD(TXD) への終端抵抗挿入 (220Ω):なし            |  |  |
| 6        | OFF | RD(RXD) への終端抵抗挿入 (220Ω):なし            |  |  |
| 7        | OFF | SDA(TXA)と RDA(RXA)の短絡:しない             |  |  |
| 8        | OFF | SDB(TXB)と RDB(RXB)の短絡:しない             |  |  |
| 9        | OFF | - RS(RTS) 自動制御モード: 無効                 |  |  |
| 10       | OFF |                                       |  |  |

RS-422/485(2線式)

| ディップスイッチ | 設定値 | 設定内容                       |  |  |
|----------|-----|----------------------------|--|--|
| 1        | OFF | 予約(常時 OFF)                 |  |  |
| 2        | ON  | · 通信卡式 · BS /22//85        |  |  |
| 3        | ON  | 通信万式, KS-422/485           |  |  |
| 4        | OFF | SD(TXD)の出力モード:常に出力         |  |  |
| 5        | OFF | SD(TXD) への終端抵抗挿入 (220Ω):なし |  |  |
| 6        | OFF | RD(RXD) への終端抵抗挿入 (220Ω):なし |  |  |
| 7        | ON  | SDA(TXA)と RDA(RXA)の短絡:する   |  |  |
| 8        | ON  | SDB(TXB)と RDB(RXB)の短絡:する   |  |  |
| 9        | ON  | <b>DC(DTC)</b> 白動判御エード・方効  |  |  |
| 10       | ON  | へろ(へいろ) 日 動向1仰で「下、 日 刈     |  |  |

# 2 接続機器の選択

表示器と接続する接続機器を選択します。

| 診ようこそ GP−Pro EX ヘ | - 接続機器部5      | 2                                     |
|-------------------|---------------|---------------------------------------|
| GP-Pro <b>L</b> A | 接続機器数         | -<br>1 <u>= 1</u>                     |
|                   |               | 接続機器1                                 |
|                   | メーカー          | - 富士電機(株)                             |
|                   | シリーズ          | 調節計 MODBUS SIO                        |
|                   | <i>\\</i> \−⊦ |                                       |
|                   |               | <u>この接続機器のマニュアルを見る</u><br>長に(まった)接続機器 |
|                   |               |                                       |
|                   | 🗖 9254I!      | <br>アを使用する <u>機器接続マニュアルへ</u>          |
| 00                |               |                                       |
|                   |               | 戻る(B)通信設定ベース画面作成キャンセル                 |

| 設定項目         | 設定内容                                                                                                    |
|--------------|----------------------------------------------------------------------------------------------------|
| 接続機器数        | 設定するシリーズ数を「1~4」で入力します。                                                                                                    |
| メーカー         | 接続する接続機器のメーカーを選択します。「富士電機(株)」を選択します。                                                                                                    |
| シリーズ         | 接続する接続機器の機種(シリーズ)と接続方法を選択します。「調節計<br>MODBUS SIO」を選択します。<br>「調節計 MODBUS SIO」で接続できる接続機器はシステム構成で確認してく<br>ださい。<br><sup>(P)</sup> 「1 システム構成」(3ページ) |
| ポート          | 接続機器と接続する表示器のポートを選択します。                                                                                                    |
| システムエリアを使用する | 本ドライバでは使用できません。                                                                                                    |

# 3 通信設定例

(株) デジタルが推奨する表示器と接続機器の通信設定例を示します。

#### 3.1 設定例 1

## ■ GP-Pro EX の設定

#### ◆ 通信設定

設定画面を表示するには、[プロジェクト]メニューの[システム設定]-[接続機器設定]をクリック します。

| 接続機器1                        |                               |                           |                     |          |
|------------------------------|-------------------------------|---------------------------|---------------------|----------|
| 概要                           |                               |                           |                     | 接続機器変更   |
| メーカー 富士電機(株)                 |                               | シリーズ 調節語                  | 計 MODBUS SIO        | ポート COM1 |
| 文字列データモード  1                 | <u>変更</u>                     |                           |                     |          |
| 通信設定                         |                               |                           |                     |          |
| 通信方式 (                       | • RS232C C                    | RS422/485(2線式             | t) C RS422/485(4線式) |          |
| 通信速度                         | 38400                         | •                         |                     |          |
| データ長(                        | 07 ©                          |                           |                     |          |
| パリティ (                       | こなし 〇                         | 偶数                        | ● 奇数                |          |
| ストップビット (                    | •1 C                          | 2                         |                     |          |
| フロー制御 (                      | ●なし ○                         | ER(DTR/CTS)               | C XON/XOFF          |          |
| タイムアウト                       | 3 🔆 (sec)                     |                           |                     |          |
| ี่ มห∋่า [                   | 2 🔅                           |                           |                     |          |
| 送信ウェイト                       | 10 🕂 (ms)                     |                           |                     |          |
| RI / VCC (                   | • RI O                        | VCC                       |                     |          |
| RS232Cの場合、9番と<br>にするかを選択できます | ピンをRI(入力)にする/<br>ま。デジタル製RS232 | かVCC(5V電源供給<br>Cアイハルーションフ | ê)<br>              |          |
| 下を使用する場合は、                   | VCCを選択してくださ                   | ()°                       | 初期設定                |          |
| 機器別設定                        |                               |                           |                     |          |
| 接続可能台数 16台                   | 合 機器を追加                       | 10                        |                     |          |
| No. 機器名                      | 設定                            |                           |                     | 間接機器     |
| 1 PLC1                       | <br>シリーズ=PXH                  | センリーズ,局番号=1               |                     | 4        |

#### ♦ 機器設定

設定画面を表示するには、[接続機器設定]の[機器別設定]から設定したい接続機器の 🏬 ([設定]) をクリックします。

| 🏂 個別機器設定               |          |                | ×        |
|------------------------|----------|----------------|----------|
| PLC1                   |          |                |          |
| シリーズ                   | PXH9U-;  | ζ.             | •        |
| シリーズを変更した場<br>認してください。 | 場合は、すでに1 | 使用されてい         | るアドレスを再確 |
| 局番号                    | 1        | <u>.</u>       |          |
|                        |          |                | 初期設定     |
|                        |          | 0K( <u>0</u> ) | キャンセル    |

接続機器の通信設定は調節計前面の操作部の SEL キー、UP キー、DOWN キー、桁選択キーまたは DISP キーで行います。 詳細は接続機器のマニュアルを参照してください。

- 1 SEL キーを押します。
- 2 UP キーまたは DOWN キーを押して [COM] を表示します。
- 3 SEL キーを押します。
- 4 UP キーまたは DOWN キーを押して設定するパラメータを表示します。
- 5 SEL キーを押して設定モードに移行します。
- 6 UP キー、DOWN キーまたは桁選択キーを押して設定値を表示します。
- 7 SEL キーを押します。
- 8 DISP キーを2回押します。
- 9 接続機器を再起動します。

#### ◆ 設定値

| 設定パラメータ | 設定値 | 設定内容              |
|---------|-----|-------------------|
| SPD2    | 384 | RS-232C 通信速度      |
| BIT2    | 80  | RS-232C ビットフォーマット |

## 3.2 設定例 2

#### ■ GP-Pro EX の設定

#### ◆ 通信設定

設定画面を表示するには、[プロジェクト]メニューの[システム設定]-[接続機器設定]をクリック します。

| 接続機器1                            |                                                |             |
|----------------------------------|------------------------------------------------|-------------|
| 概要                               |                                                | 接続機器変更      |
|                                  |                                                |             |
| スチがチータモート   「 」                  | <u>8.81</u>                                    |             |
| 通信設定                             |                                                |             |
| 通信方式 C RS                        | 3232C ③ RS422/485(2線式) ③ RS42                  | 22/485(4線式) |
| 通信速度 3840                        |                                                |             |
| データ長 07                          | © 8                                            |             |
| パリティ C な                         | し 〇 偶数                                         |             |
| ストップビット 💿 1                      | C 2                                            |             |
| フロー制御 💿 ない                       | C ER(DTR/CTS) C XON/XOF                        | F           |
| タイムアウト 3                         | (sec)                                          |             |
| リトライ 2                           |                                                |             |
| ,<br>送信ウェイト 10                   | (ms)                                           |             |
|                                  |                                                |             |
| RI/VCC © RI                      | C VCC                                          |             |
| RS232Cの場合、9番ビンを<br>にするかを選択できます。デ | RI(入力)にするかVCC(5V電源供給)<br>ジタル製RS232Cアイソレーションユニッ |             |
| トを使用する場合は、VOC                    | を選択してください。                                     | 初期設定        |
| 機器別設定                            |                                                |             |
| 接続可能台数 16台                       | 機器を追加                                          |             |
|                                  | = <b></b>                                      | 間接機器        |
|                                  |                                                |             |
| 👗 ' PLOI 🛄                       | 」 リンリース=FXHンリース,同番ち=I                          | 4           |

#### ◆ 機器設定

設定画面を表示するには、[接続機器設定]の[機器別設定]から設定したい接続機器の 🏬 ([設定]) をクリックします。

| 🏄 個別機器設計            | Ê               | ×        |
|---------------------|-----------------|----------|
| PLC1                |                 |          |
| シリーズ                | PXHシリーズ         | •        |
| シリーズを変更<br>認してください。 | した場合は、すでに使用されてい | るアドレスを再確 |
| 局番号                 | 1 🚊             |          |
|                     |                 | 初期設定     |
|                     | OK( <u>O</u> )  | キャンセル    |

接続機器の通信設定は調節計前面の操作部の SEL キー、UP キー、DOWN キー、桁選択キーまたは DISP キーで行います。 詳細は接続機器のマニュアルを参照してください。

- 1 SEL キーを押します。
- 2 UP キーまたは DOWN キーを押して [COM] を表示します。
- 3 SEL キーを押します。
- 4 UP キーまたは DOWN キーを押して設定するパラメータを表示します。
- 5 SEL キーを押して設定モードに移行します。
- 6 UP キー、DOWN キーまたは桁選択キーを押して設定値を表示します。
- 7 SEL キーを押します。
- **8** DISP キーを2回押します。
- 9 接続機器を再起動します。

#### ♦ 設定値

| 設定パラメータ | 設定値 | 設定内容              |
|---------|-----|-------------------|
| STN4    | 1   | RS-485 ステーション No. |
| SPD4    | 384 | RS-485 通信速度       |
| BIT4    | 80  | RS-485 ビットフォーマット  |

## 3.3 設定例 3

## ■ GP-Pro EX の設定

#### ◆ 通信設定

設定画面を表示するには、[プロジェクト]メニューの[システム設定]-[接続機器設定]をクリック します。

| 接続機器1                                                     |           |
|-----------------------------------------------------------|-----------|
| 概要                                                        | 接続機器変更    |
| メーカー 富士電機(株) ジリーズ  調節計 MODBUS SIO                         | ポート COM1  |
| 文字列データモード 1 変更                                            |           |
| 通信設定                                                      |           |
| 通信方式 · RS232C · RS422/485(2線式) · RS422/4                  | 185(4線式)  |
| 通信速度 9600 💌                                               |           |
| データ長 〇 7 💿 8                                              |           |
| パリティ 💿 なし 🔿 偶数 🔿 奇数                                       |           |
| ストップピット                                                   |           |
| フロー制御  の なし  の ER(DTR/CTS)  の XON/XOFF                    |           |
| タイムアウト 3 芸 (sec)                                          |           |
| リトライ 2 🗄                                                  |           |
| 送信ウェイト 10 芸 (ms)                                          |           |
|                                                           |           |
| RS232Cの場合、9番ピンをRI(入力)にするかVCC(5V電源供給)                      |           |
| にするかを選択できます。テンダル要PS2320アイソレーションユニットを使用する場合は、VCCを選択してください。 | 初期設定      |
| #2521時完定                                                  |           |
| 接続可能台数 16台 機器を追加                                          |           |
|                                                           | 間接機器      |
|                                                           |           |
| ■ PLC1 単位 1991-ズ=PXG991-ズ、局番号=1                           | <b>\$</b> |

#### ◆ 機器設定

設定画面を表示するには、[接続機器設定]の[機器別設定]から設定したい接続機器の 🏬 ([設定]) をクリックします。

| 🏄 個別機器設計             | È              | ×           |
|----------------------|----------------|-------------|
| PLC1                 |                |             |
| シリーズ                 | PXGシリーズ        | T           |
| シリーズを変更!<br>認してください。 | 」た場合は、すでに使用され  | れているアドレスを再確 |
| 局番号                  | 1 🔅            |             |
|                      |                | 初期設定        |
|                      | OK( <u>O</u> ) | キャンセル       |

接続機器の通信設定は以下の内容で固定です。

| 設定項目    | 設定値  |
|---------|------|
| 通信速度    | 9600 |
| データ長    | 8    |
| ストップビット | 1    |
| パリティ    | なし   |

## 3.4 設定例 4

■ GP-Pro EX の設定

#### ◆ 通信設定

設定画面を表示するには、[プロジェクト]メニューの[システム設定]-[接続機器設定]をクリック します。

| 接続機器1                                                            |            |
|------------------------------------------------------------------|------------|
| 概要                                                               | 接続機器変更     |
| メーカー 富士電機(株) シリーズ 調節計 MODBUS SIO                                 | ポート   COM1 |
| 文字列データモード 1 変更                                                   |            |
| 通信設定                                                             |            |
| 通信方式 ○ RS232C ◎ RS422/485位線式) ○ RS422/485(4線式)                   |            |
| 通信速度 9600 🔻                                                      |            |
| データ長 C7 C8                                                       |            |
| パリティ 🔍 なし 🔍 偶数 🔍 奇数                                              |            |
| ストップビット 🔎 1 🔿 2                                                  |            |
| フロー制御  の なし の ER(DTR/CTS)の XON/XOFF                              |            |
| タイムアウト 3 芸 (sec)                                                 |            |
| リトライ 2 芸                                                         |            |
| 送信ウェイト 10 🔆 (ms)                                                 |            |
| RI/VCC CRL CVCC                                                  |            |
| RS232Cの場合、9番ピンをRI(入力)にするかVOC(5)で電源供給)                            |            |
| にするがを選択できます。テンダル製品232Cパイリレーションエーサトを使用する場合は、VCOを選択してください。 初期設定    |            |
| 機器別設定                                                            |            |
| 接続可能台数 16台 機器を追加                                                 |            |
|                                                                  | 間接機器       |
| NU. 1版66-10 aRAE<br>V 1 PIC1 III III III III III III III III III | 近期         |
|                                                                  | <b>V</b>   |

#### ♦ 機器設定

設定画面を表示するには、[接続機器設定]の[機器別設定]から設定したい接続機器の 🎆 ([設定]) をクリックします。

| 💰 個別機器設計            | Ê               | ×        |
|---------------------|-----------------|----------|
| PLC1                |                 |          |
| シリーズ                | PXGシリーズ         | •        |
| シリーズを変更<br>認してください。 | した場合は、すでに使用されてい | るアドレスを再確 |
| 局番号                 | 1               |          |
|                     |                 | 初期設定     |
|                     | OK(Q)           | キャンセル    |

接続機器の通信設定は調節計前面の操作部の SEL キー、UP キー、DOWN キーまたは USER キーで行います。

詳細は接続機器のマニュアルを参照してください。

- 1 SEL キーを長押しして監視モードへ移行します。
- 2 SEL キーを長押しして設定モードへ移行します。
- **3** UP キーまたは DOWN キーを押して [CoM Ch 9] を表示します。
- 4 SEL キーを長押しします。
- 5 UP キーまたは DOWN キーを押して設定するパラメータを表示します。
- 6 SEL キーを押します。
- 7 UP キーまたは DOWN キーを押して設定値を表示します。
- 8 SEL キーを押します。
- 9 USER キーを押します。
- 10 接続機器を再起動します。

#### ◆ 設定値

| 設定パラメータ | 設定値  | 設定内容          |
|---------|------|---------------|
| STno    | 1    | ステーション No.    |
| СоМ     | 96od | RS-485 パリティ設定 |
| SCC     | rW   | RS-485 通信許可   |

## 3.5 設定例 5

■ GP-Pro EX の設定

#### ◆ 通信設定

設定画面を表示するには、[プロジェクト]メニューの[システム設定]-[接続機器設定]をクリック します。

| 接続機器1                                                                      |          |
|----------------------------------------------------------------------------|----------|
| 概要                                                                         | 接続機器変更   |
| メーカー 富士電機(株) シリーズ 調節計 MODBUS SIO                                           | ポート COM1 |
| 文字列データモード 1 変更                                                             |          |
| 通信設定                                                                       |          |
| 通信方式                                                                       |          |
| 通信速度 9600 💌                                                                |          |
| データ長 🔿 7 💿 8                                                               |          |
| パリティ 🔿 なし 🔿 偶数 📀 奇数                                                        |          |
| ストップピット                                                                    |          |
| フロー制御 💿 なし 💿 ER(DTR/CTS) 🕐 XON/XOFF                                        |          |
| タイムアウト 3 芸 (sec)                                                           |          |
| UF51 2 🗄                                                                   |          |
| 送信ウェイト 10 📑 (ms)                                                           |          |
| RI/VCC CRI CVCC                                                            |          |
| RS232Cの場合、9番ピンをRI(入力)にするかVCC(5V電源供給)<br>にするかを選択できます。デジカル制度5220Cアイソルージョンコニッ |          |
| トを使用する場合は、VCCを選択してください。 初期設定                                               |          |
| 機器別順没定                                                                     |          |
| 接続可能台数 16台 機器を追加                                                           |          |
| No 機器名 · 設定                                                                | 間接機器     |
| V I PIC1     IN IN IN IN IN IN IN IN IN IN IN IN                           |          |

#### ◆ 機器設定

設定画面を表示するには、[接続機器設定]の[機器別設定]から設定したい接続機器の 🎆 ([設定]) をクリックします。

| 💣 個別機器設定            | X                      | l |
|---------------------|------------------------|---|
| PLC1                |                        |   |
| シリーズ                | PXRシリーズ(AutoFD0        |   |
| シリーズを変更<br>認してください。 | た場合は、すでに使用されているアドレスを再確 |   |
| 局番号                 | 1 🚊                    |   |
|                     | 初期設定                   |   |
|                     | OK(() キャンセル            |   |

接続機器の通信設定は調節計前面の操作部の SEL キー、アップキーまたはダウンキーで行います。 詳細は接続機器のマニュアルを参照してください。

**1** SEL キーを長押しして第3ブロックパラメータを表示します。

2 アップキーまたはダウンキーを押して設定するパラメータを表示します。

3 SEL キーを押します。

4 アップキーまたはダウンキーを押して設定値を表示します。

5 SEL キーを押します。

6 SEL キーを長押しします。

#### ♦ 設定値

| 設定パラメータ | 設定値 | 設定内容       |
|---------|-----|------------|
| STno    | 1   | ステーション No. |
| СоМ     | 0   | パリティ設定     |
| PCoL    | 1   | 通信プロトコル    |

## 3.6 設定例 6

■ GP-Pro EX の設定

#### ◆ 通信設定

設定画面を表示するには、[プロジェクト]メニューの[システム設定]-[接続機器設定]をクリック します。

| 接続機器1                                                     |          |
|-----------------------------------------------------------|----------|
| 概要                                                        | 接続機器変更   |
| メーカー 富士電機(株) シリーズ 調節計 MODBUS SIO                          | ポート СОМ1 |
| 文字列データモード 1 変更                                            |          |
| 通信設定                                                      |          |
| 通信方式                                                      |          |
| 通信速度 9600 💌                                               |          |
| データ長 〇 7 〇 8                                              |          |
| パリティ 🔿 なし 🔿 偶数 💿 奇数                                       |          |
| ストップビット  ・1  ・2                                           |          |
| フロー制御  の なし の ER(DTR/CTS) の XON/XOFF                      |          |
| タイムアウト 3 🗮 (sec)                                          |          |
| リトライ 2 🗮                                                  |          |
| 送信ウェイト 10 🗮 (ms)                                          |          |
|                                                           |          |
| RS232Cの場合、9番ビンをRI(入力)にするかVCC(5V電源供給)                      |          |
| にするかを選択できます。デジタル製RS232Cアイソレーションユニットを使用する場合は、VCCを選択してください。 |          |
|                                                           |          |
| 1866年の1882年<br>接続可能台数 16台 機器を追加                           |          |
|                                                           | 間接機器     |
| No. 機器名 設定                                                | 追加       |
| 👗   1   PLC1   III   シリーズ=PXRシリーズ(No AutoFDA),局番号=1       | <b>+</b> |

#### ◆ 機器設定

設定画面を表示するには、[接続機器設定]の[機器別設定]から設定したい接続機器の 🎆 ([設定]) をクリックします。

| 💰 個別機器設定            | ×                       |
|---------------------|-------------------------|
| PLC1                |                         |
| シリーズ                | PXRシリーズ(NoAutoFD0 💌     |
| シリーズを変更<br>認してください。 | した場合は、すでに使用されているアドレスを再確 |
| 局番号                 | 1                       |
|                     | 初期設定                    |
|                     | OK(() キャンセル             |

接続機器の通信設定は調節計前面の操作部の SEL キー、アップキーまたはダウンキーで行います。 詳細は接続機器のマニュアルを参照してください。

**1** SEL キーを長押しして第3ブロックパラメータを表示します。

2 アップキーまたはダウンキーを押して設定するパラメータを表示します。

3 SEL キーを押します。

4 アップキーまたはダウンキーを押して設定値を表示します。

5 SEL キーを押します。

6 SEL キーを長押しします。

#### ♦ 設定値

| 設定パラメータ | 設定値 | 設定内容       |
|---------|-----|------------|
| STno    | 1   | ステーション No. |
| СоМ     | 0   | パリティ設定     |
| PCoL    | 1   | 通信プロトコル    |

## 3.7 設定例 7

#### ■ GP-Pro EX の設定

#### ◆ 通信設定

設定画面を表示するには、[プロジェクト]メニューの[システム設定]-[接続機器設定]をクリック します。

| 接続機器1                                                                               |                                  |
|-------------------------------------------------------------------------------------|----------------------------------|
| 概要                                                                                  | 接続機器変更                           |
| メーカー 富士電機(株)                                                                        | シリーズ 調節計 MODBUS SIO ポート COM1     |
| 文字列データモード 1 変更                                                                      |                                  |
| 通信設定                                                                                |                                  |
| 通信方式 · RS232C · RS4                                                                 | 122/485位線式) C RS422/485(4線式)     |
| 通信速度 19200 💌                                                                        |                                  |
| データ長 🔿 7 💿 8                                                                        |                                  |
| パリティ 💿 なし 🔿 偶勝                                                                      | な 〇 奇数                           |
| ストップビット 💿 1 🔿 2                                                                     |                                  |
| フロー制御 © なし C ER(                                                                    | DTR/CTS) OXON/XOFF               |
| タイムアウト 3 🕂 (sec)                                                                    |                                  |
| リトライ 2 🗄                                                                            |                                  |
| 送信ウェイト 10 <u></u> (ms)                                                              |                                  |
|                                                                                     | >                                |
| RS232Cの場合、9番ピンをRI(入力)にするかV(<br>にするかを選択できます。デジタル製RS232Cア・<br>トを使用する場合は、VCCを選択してください。 | 2015/電源供給)<br>イソレーションユニッ<br>初期設定 |
| ·····································                                               |                                  |
| 接続可能台数 16台 機器を追加                                                                    |                                  |
| No. 機器名 設定                                                                          | 間接機器                             |
| 1 PLC1 III シリーズ=PUMシリ                                                               | リーズ,局番号=1                        |

#### ◆ 機器設定

設定画面を表示するには、[接続機器設定]の[機器別設定]から設定したい接続機器の 🏬 ([設定]) をクリックします。

| 🏄 個別機器設:            | 定               | X        |
|---------------------|-----------------|----------|
| PLC1                |                 |          |
| シリーズ                | PUMシリーズ         | •        |
| シリーズを変更<br>認してください。 | した場合は、すでに使用されてい | るアドレスを再確 |
| 局番号                 | 1 🚊             |          |
|                     |                 | 初期設定     |
|                     | OK( <u>O</u> )  | キャンセル    |

接続機器の通信設定は調節計前面のステーション番号設定スイッチで行います。 詳細は接続機器のマニュアルを参照してください。

1 ステーション番号設定スイッチを「0」に設定します。

他の通信設定は以下の内容で固定です。

| 設定項目    | 設定値   |
|---------|-------|
| 通信速度    | 19200 |
| データ長    | 8     |
| ストップビット | 1     |
| パリティ    | なし    |

MEMO ・ ステーション番号設定スイッチで設定した値に1を足した値がステーション番号に なります。

## 3.8 設定例 8

■ GP-Pro EX の設定

#### ◆ 通信設定

設定画面を表示するには、[プロジェクト]メニューの[システム設定]-[接続機器設定]をクリック します。

| 接続機器1                                                          |          |
|----------------------------------------------------------------|----------|
| 概要                                                             | 接続機器変更   |
| メーカー   富士電機(株) シリーズ  調節計 MODBUS SIO                            | ポート COM1 |
| 文字列データモード 1 変更                                                 |          |
| 通信設定                                                           |          |
| 通信方式 C RS232C @ RS422/485(2線式) C RS422/485(4線式)                |          |
| 通信速度 19200 🔽                                                   |          |
| データ長 🔿 7 💿 8                                                   |          |
| パリティ                                                           |          |
| ストップビット 💿 1 💿 2                                                |          |
| 7ロー制御 💿 なし 🔿 ER(DTR/CTS) 🔿 XON/XOFF                            |          |
| タイムアウト 3 💼 (sec)                                               |          |
| UF54 2 🗄                                                       |          |
| 送信ウェイト 10 🛨 (ms)                                               |          |
| RI/VCC CRI CVCC                                                |          |
| RS232Cの場合、9番ビンをRI(入力)にするかVOC(5V電源供給)                           |          |
| にするかを選択できます。テンダル要R32320アイシレーションユニットを使用する場合は、VOOを選択してください。 初期設定 | 1        |
|                                                                |          |
| 接続可能台数 16台 <u>機器を追加</u>                                        |          |
|                                                                | 間接機器     |
|                                                                | 追加       |
| ▲ 「PLUT IIII」>>>=ス=PUM>>>=ス,局番号=1                              | 4        |

#### ◆ 機器設定

設定画面を表示するには、[接続機器設定]の[機器別設定]から設定したい接続機器の 🎆 ([設定]) をクリックします。

| 🏄 個別機器設活            | Ē                | ×       |
|---------------------|------------------|---------|
| PLC1                |                  |         |
| シリーズ                | PUMシリーズ          | •       |
| シリーズを変更<br>認してください。 | した場合は、すでに使用されている | アドレスを再確 |
| 局番号                 | 1                |         |
|                     |                  | 初期設定    |
|                     | OK(O)            | キャンセル   |

接続機器の通信設定は調節計前面のステーション番号設定スイッチとパラメータローダソフトウェア (PUM Loader) で行います。

詳細は接続機器のマニュアルを参照してください。

1 ステーション番号設定スイッチを「0」に設定します。

- 2 パラメータローダソフトウェアを起動します。
- 3 [モジュール分類選択]ダイアログボックスで[制御/イベント/アナログモジュール]を選択します。
- 4 [OK] をクリックします。
- 5 [モード選択]ダイアログボックスで任意のモードを選択します。
- 6 [OK] をクリックします。
- 7 メインウィンドウのツリービューで [制御モジュール]-[パラメータ]-[通信]を選択します。
- 8 設定する項目をダブルクリックし、設定値の選択ダイアログボックスを表示します。
- 9 設定値を選択します。
- 10 [OK] をクリックします。
- 11 通信設定を接続機器に転送します。

|   | 設守値      |
|---|----------|
| ▼ | <u> </u> |

| 設定項目                | 設定値      |
|---------------------|----------|
| RS-485パリティ設定        | なし       |
| RS-485通信速度設定        | 19.2Kbps |
| RS-485通信許可設定        | 1        |
| RS-485応答インターバル時間設定  | 1        |
| 拡張通信モジュール(PUMC)接続許可 | 0        |

MEMO ・ ステーション番号設定スイッチで設定した値に1を足した値がステーション番号に なります。

# 4 設定項目

表示器の通信設定は GP-Pro EX、または表示器のオフラインモードで設定します。 各項目の設定は接続機器の設定と一致させる必要があります。 ☞「3 通信設定例」(9ページ)

#### 4.1 GP-Pro EX での設定項目

#### ■ 通信設定

設定画面を表示するには、[プロジェクト]メニューの[システム設定]-[接続機器設定]をクリック します。

| 接続機器1                                                                                            |
|--------------------------------------------------------------------------------------------------|
| 概要 接続機器変更                                                                                        |
| メーカー 富士電機(株) ジリーズ 調節計 MODBUS SIO ポート COM1                                                        |
| 文字列データモード 1 変更                                                                                   |
| 通信設定                                                                                             |
| 通信方式 ④ RS232C                                                                                    |
| 通信速度 9600 🔽                                                                                      |
| データ長 〇 7 ④ 8                                                                                     |
| パリティ • なし • ○ 偶数 • ○ 奇数                                                                          |
| ストップビット                                                                                          |
| フロー制御 C なし C ER(DTR/CTS) C XON/XOFF                                                              |
| タイムアウト 3 🚊 (sec)                                                                                 |
| <u> </u>                                                                                         |
| 送信ウェイト 10 <u></u> (ms)                                                                           |
|                                                                                                  |
| RS232Cの場合、9番ピンをRI(入力)にするかVCCにV電源供給)                                                              |
| にするがを選択できます。テンダル製作は220アイタレージョンユニットを使用する場合は、VOCを選択してください。 初期設定                                    |
| 機器別設定                                                                                            |
| 接続可能台数 16台 <u>機器を追加</u>                                                                          |
|                                                                                                  |
| NU 1000-100 aXXE 1/2000<br>V 1 PIC1 III III アバラアション (高番号=1 III III III III III III III III III I |
| ▲ 1 PLC1 1 シリーズ=PXGシリーズ、局番号=1 4                                                                  |

| 設定項目 | 設定内容                                                                                                    |
|------|----------------------------------------------------------------------------------------------------|
| 通信方式 | 接続機器と通信する通信方式を選択します。<br>重要<br>通信設定を行う場合、[通信方式]は表示器のシリアルインターフェイスの仕様<br>を確認し、正しく設定してください。<br>シリアルインターフェイスが対応していない通信方式を選択した場合の動作は保<br>証できません。<br>シリアルインターフェイスの仕様については表示器のマニュアルを参照してくだ<br>さい。 |
| 通信速度 | 接続機器と表示器間の通信速度を選択します。                                                                                                    |
| データ長 | データ長を表示します。                                                                                                    |
| パリティ | パリティチェックの方法を選択します。                                                                                                    |

次のページに続きます。

| 設定項目    | 設定内容                                                                                                    |
|---------|----------------------------------------------------------------------------------------------------|
| ストップビット | ストップビット長を選択します。                                                                                                    |
| フロー制御   | 送受信データのオーバーフローを防ぐために行う通信制御の方式を選択します。                                                                                       |
| タイムアウト  | 表示器が接続機器からの応答を待つ時間(s)を「1~127」で入力します。                                                                                       |
| リトライ    | 接続機器からの応答がない場合に、表示器がコマンドを再送信する回数を「0~255」で入力します。                                                                            |
| 送信ウェイト  | 表示器がパケットを受信してから、次のコマンドを送信するまでの待機時間<br>(ms)を「0~255」で入力します。                                                                  |
| RI/VCC  | 通信方式で RS232C を選択した場合に、9 番ピンの RI/VCC を切り替えます。<br>IPC と接続する場合は IPC の切替スイッチで RI/5V を切り替える必要がありま<br>す。詳細は IPC のマニュアルを参照してください。 |

・間接機器については GP-Pro EX リファレンスマニュアルを参照してください。 MEMO 参照:GP-Pro EX リファレンスマニュアル「運転中に接続機器を切り替えたい(間接

## 機器指定)」

#### ■ 機器設定

設定画面を表示するには、[接続機器設定]の[機器別設定]から設定したい接続機器の 🏬 ([設定]) をクリックします。

| 💕 僧別機器設定                |               | ×      |
|-------------------------|---------------|--------|
| PLC1                    |               |        |
| シリーズ                    | PXGシリーズ       | •      |
| シリーズを変更した場合<br>認してください。 | は、すでに使用されているア | ドレスを再確 |
| 局番号                     | 1 📑           |        |
|                         |               | 初期設定   |
|                         | <u>OK(0)</u>  | キャンセル  |

| 設定項目 | 設定内容                    |
|------|-------------------------|
| シリーズ | 接続機器のシリーズを選択します。        |
| 局番号  | 接続機器の局番号を「1~255」で入力します。 |

#### 4.2 オフラインモードでの設定

MEMO

 オフラインモードへの入り方や操作方法は、保守 / トラブル解決ガイドを参照して ください。

参照:保守/トラブル解決ガイド「オフラインモードについて」

オフラインモードは使用する表示器によって1画面に表示できる設定項目数が異なります。詳細はリファレンスマニュアルを参照してください。

#### ■ 通信設定

設定画面を表示するには、オフラインモードの[周辺機器設定]から[接続機器設定]をタッチしま す。表示された一覧から設定したい接続機器をタッチします。

| 通信設定         | 機器設定                                             | オプション                                   |                        |                        |
|--------------|--------------------------------------------------|-----------------------------------------|------------------------|------------------------|
|              |                                                  |                                         |                        |                        |
| 調節計 MODBUS S | 10                                               |                                         | [COM1]                 | Page 1/1               |
|              | 通信方式<br>通信速度<br>データ長<br>パリティ<br>ストップビット<br>フロー制御 | RS422/48<br> 9600<br>◎ なし<br>● 1<br> なし | 5(2線式)<br>(個数<br>2<br> | □<br>□<br>● 奇数<br>□    |
| ;            | タイムアウト(s)<br>リトライ<br>送信ウェイト(ms)                  |                                         |                        |                        |
|              | 終了                                               |                                         | 戻る                     | 2008/12/22<br>15:12:42 |

| 設定項目    | 設定内容                                                                                                    |
|---------|----------------------------------------------------------------------------------------------------|
| 通信方式    | 接続機器と通信する通信方式を選択します。<br><b>重要</b><br>通信設定を行う場合、[通信方式]は表示器のシリアルインターフェイスの仕様を<br>確認し、正しく設定してください。<br>シリアルインターフェイスが対応していない通信方式を選択した場合の動作は保<br>証できません。<br>シリアルインターフェイスの仕様については表示器のマニュアルを参照してくだ<br>さい。 |
| 通信速度    | 接続機器と表示器間の通信速度を選択します。                                                                                                    |
| データ長    | データ長を表示します。                                                                                                    |
| パリティ    | パリティチェックの方法を選択します。                                                                                                    |
| ストップビット | ストップビット長を選択します。                                                                                                    |
| フロー制御   | 送受信データのオーバーフローを防ぐために行う通信制御方式を選択します。                                                                                                    |
|         | <br>次のページに続きます。                                                                                                    |

| 設定項目       | 設定内容                                                  |
|------------|-------------------------------------------------------|
| タイムアウト(s)  | 表示器が接続機器からの応答を待つ時間(s)を「1~127」で入力します。                  |
| リトライ       | 接続機器からの応答がない場合に、表示器がコマンドを再送信する回数を「0~255」で入力します。       |
| 送信ウェイト(ms) | 表示器がパケットを受信してから、次のコマンドを送信するまでの待機時間(ms)を「0~255」で入力します。 |

## ■ 機器設定

設定画面を表示するには、[周辺機器設定]から[接続機器設定]をタッチします。表示された一覧から設定したい接続機器をタッチし、[機器設定]をタッチします。

| 通信設定          | 機器設定                    | オプション  |                  |                        |
|---------------|-------------------------|--------|------------------|------------------------|
|               |                         |        |                  |                        |
| 調節結十 MODBUS S | 10                      |        | [COM1]           | Page 1/1               |
| 接続            | 器名 PLI                  | C1     |                  | -                      |
|               | シリーズ<br>局 <del>番号</del> | PXRシリー | ズ(AutoFIX)<br>1_ |                        |
|               |                         |        |                  |                        |
|               |                         |        |                  |                        |
|               |                         |        |                  |                        |
|               |                         |        |                  |                        |
|               |                         |        |                  |                        |
|               | 終了                      |        | 戻る               | 2008/12/22<br>15:12:47 |

| 設定項目  | 設定内容                                                            |
|-------|-----------------------------------------------------------------|
| 接続機器名 | 設定する接続機器を選択します。接続機器名は GP-Pro EX で設定する接続機器の<br>名称です。(初期値 [PLC1]) |
| シリーズ  | 接続機器のシリーズが表示されます。                                               |
| 局番号   | 接続機器の局番号を「1~255」で入力します。                                         |

## ■ オプション

設定画面を表示するには、[周辺機器設定]から[接続機器設定]をタッチします。表示された一覧から設定したい接続機器をタッチし、[オプション]をタッチします。

| 通信設定           | 機器設定                                                                   | オプション                                                         |                                                                       |                        |
|----------------|------------------------------------------------------------------------|---------------------------------------------------------------|-----------------------------------------------------------------------|------------------------|
| 調節行言十 MODBUS S | IO<br>RI / VCC<br>RS232Cの場合<br>かVCC(5V電源<br>す。デジタバ<br>ユニットを存<br>てください。 | ・ RI<br>う、9番ピンをRI(J<br>親供給)にするかを<br>単果RS2320アイソー<br>使用する場合は、V | [COM1]<br>(COM1]<br>(して)<br>(CO<br>(CO<br>できま<br>パーション<br>(CO<br>を選択し | Page 1/1               |
|                | 終了                                                                     |                                                               | 戻る                                                                    | 2008/12/22<br>18:13:19 |

| 設定項目   | 設定内容                                                                                                   |
|--------|----------------------------------------------------------------------------------------------------|
| RI/VCC | 通信方式でRS232Cを選択した場合に、9番ピンの設定を切り替えます。<br>IPCと接続する場合はIPCの切替スイッチでRI/5Vを切り替える必要があります。詳細はIPCのマニュアルを参照してください。 |

| MEMO | ・ GP-4100 シリーズ、GP-4*01TM、GP-Rear Module、LT-4*01TM および LT-Rear |
|------|---------------------------------------------------------------|
|      | Module の場合、オフラインモードに [オプション]の設定はありません。                        |

# 5 結線図

以下に示す結線図と富士電機(株)が推奨する結線図が異なる場合がありますが、本書に示す結線図 でも動作上問題ありません。

- 接続機器本体の FG 端子は D 種接地を行ってください。詳細は接続機器のマニュアルを参照して ください。
- 表示器内部で SG と FG は接続されています。接続機器と SG を接続する場合は短絡ループが形成 されないようにシステムを設計してください。
- ノイズなどの影響で通信が安定しない場合はアイソレーションユニットを接続してください。

| 結線図 | 1 |
|-----|---|
|-----|---|

| 表示器<br>(接続ポート)                                                                                                    |    | ケーブル                                           | 備考 |
|----------------------------------------------------------------------------------------------------|----|------------------------------------------------|----|
| GP3000 (COM1)<br>GP4000 <sup>*1</sup> (COM1)<br>SP5000 <sup>*2</sup> (COM1/2)<br>SP-5B00 (COM1)<br>ST3000 (COM1)<br>ST6000 (COM1)<br>STC6000 (COM1)<br>STC6000 (COM1)<br>LT3000 (COM1)<br>IPC <sup>*3</sup><br>PC/AT | 1A | 富士電機(株)製ローダ接続ケーブル <sup>*4</sup>                |    |
| GP-4105 (COM1)<br>GP-4115T (COM1)<br>GP-4115T3 (COM1)                                                                                                    | 1B | 自作ケーブル<br>+<br>富士電機(株)製ローダ接続ケーブル <sup>*4</sup> |    |

\*1 GP-4100 シリーズおよび GP-4203T を除く全 GP4000 機種

\*2 SP-5B00 を除く

\*3 RS-232C で通信できる COM ポートのみ使用できます。 「■ IPC の COM ポートについて」(5ページ)

\*4 ローダ接続ケーブルはシリーズにより使用するケーブルが異なります。

| シリーズ | ローダ接続ケーブル型式      |
|------|------------------|
| PXH  | ZZPPXH1*TK4H4563 |
| PUM  | PUMZ*L01         |

1A)

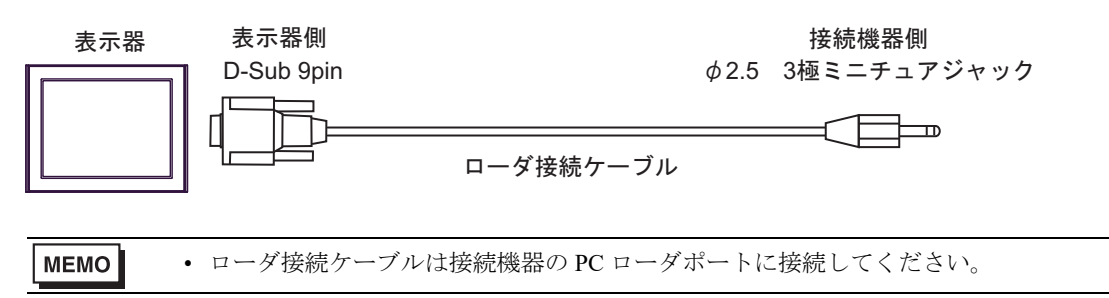

1B)

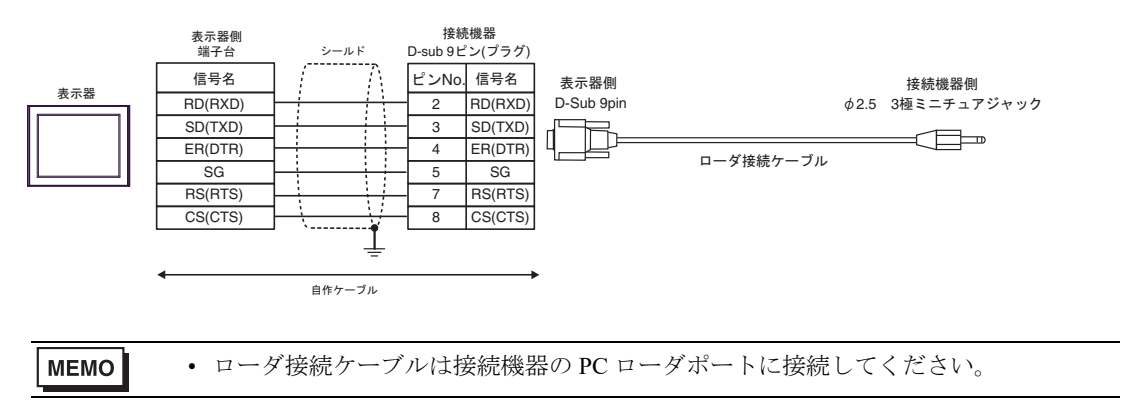

### 結線図 2

| 表示器<br>(接続ポート)                                                                                                    | ケーブル |                                                                                                    | 備考                 |
|----------------------------------------------------------------------------------------------------|------|----------------------------------------------------------------------------------------------------|--------------------|
| $GP3000^{*1}$ (COM1)<br>AGP-3302B (COM2)<br>GP-4*01TM (COM1)<br>GP-Rear Module<br>(COM1)<br>ST <sup>*2</sup> (COM2)<br>LT3000 (COM1)                                                                                      | 2A   | <ul> <li>(株) デジタル製 COM ポート変換アダプタ<br/>CA3-ADPCOM-01</li></ul>                                                                 | ケーブル長 :<br>500m 以内 |
| L13000 (COM1)                                                                                                    | 2B   | 自作ケーブル                                                                                                    |                    |
| GP3000 <sup>*3</sup> (COM2)                                                                                                    | 2C   | <ul> <li>(株) デジタル製 オンラインアダプタ</li> <li>CA4-ADPONL-01</li> <li>+</li> <li>(株) デジタル製 コネクタ端子台変換アダプタ</li> </ul>                   | ケーブル長:<br>500m 以内  |
|                                                                                                    |      | CA3-ADPTRM-01<br>+<br>自作ケーブル                                                                                                 |                    |
|                                                                                                    | 2D   | (株)デジタル製 オンラインアダプタ<br>CA4-ADPONL-01<br>+<br>自作ケーブル                                                                           |                    |
| IPC <sup>*4</sup>                                                                                                    | 2E   | <ul> <li>(株) デジタル製 COM ポート変換アダプタ<br/>CA3-ADPCOM-01<br/>+</li> <li>(株) デジタル製 コネクタ端子台変換アダプタ<br/>CA3-ADPTRM-01<br/>+</li> </ul> | ケーブル長 :<br>500m 以内 |
|                                                                                                    |      | 自作ケーブル                                                                                                    |                    |
|                                                                                                    | 2F   | 自作ケーブル                                                                                                    |                    |
| GP-4106 (COM1)<br>GP-4116T (COM1)                                                                                                    | 2G   | 自作ケーブル                                                                                                    | ケーブル長:<br>500m 以内  |
| GP-4107 (COM1)<br>GP-4*03T <sup>*5</sup> (COM2)<br>GP-4203T (COM1)                                                                                                    | 2Н   | 自作ケーブル                                                                                                    | ケーブル長:<br>500m 以内  |
| GP4000 <sup>*6</sup> (COM2)<br>GP-4201T (COM1)<br>SP5000 <sup>*7</sup> (COM1/2)<br>SP-5B00 (COM2)<br>ST6000 <sup>*8</sup> (COM2)<br>ST-6200 (COM1)<br>STM6000 (COM1)<br>STC6000 (COM1)<br>PS6000 (ベーシック<br>ボックス) (COM1/2) | 21   | (株)デジタル製 RS-422 端子台変換アダプタ<br>PFXZCBADTM1 <sup>*9</sup><br>+<br>自作ケーブル                                                        |                    |
|                                                                                                    | 2B   | 自作ケーブル                                                                                                    | ケーブル長:<br>500m 以内  |
| LT-4*01TM (COM1)<br>LT-Rear Module<br>(COM1)                                                                                                    | 2J   | (株 ) デジタル製 RJ45 RS-485 ケーブル (5m)<br>PFXZLMCBRJR81                                                                            | ケーブル長:<br>200m 以内  |

| 表示器<br>(接続ポート)                                                                                |    | ケーブル   | 備考                |
|-----------------------------------------------------------------------------------------------|----|--------|-------------------|
| PE-4000B <sup>*10</sup><br>PS5000 <sup>*10</sup><br>PS6000 (オプションイ<br>ンターフェイス) <sup>*10</sup> | 2K | 自作ケーブル | ケーブル長:<br>500m 以内 |

\*1 AGP-3302B を除く全 GP3000 機種

\*2 AST-3211A および AST-3302B を除く全 ST 機種

\*3 GP-3200 シリーズおよび AGP-3302B を除く全 GP3000 機種

\*4 RS-422/485 (2 線式) で通信できる COM ポートのみ使用できます。(PE-4000B、PS5000 および PS6000 を除く)

「■ IPC の COM ポートについて」 (5 ページ)

\*5 GP-4203T を除く

\*6 GP-4100 シリーズ、GP-4\*01TM、GP-Rear Module、GP-4201T および GP-4\*03T を除く全 GP4000 機種

- \*7 SP-5B00 を除く
- \*8 ST-6200 を除く
- \*9 RS-422端子台変換アダプタの代わりにコネクタ端子台変換アダプタ(CA3-ADPTRM-01)を使用する 場合、2Aの結線図を参照してください。

#### 2A)

1:1 接続の場合

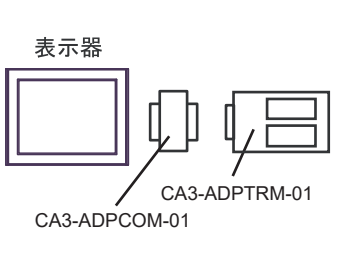

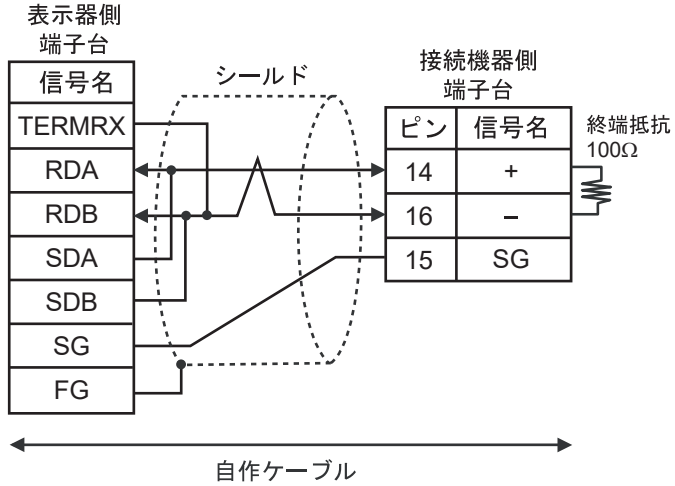

• 1:n 接続の場合

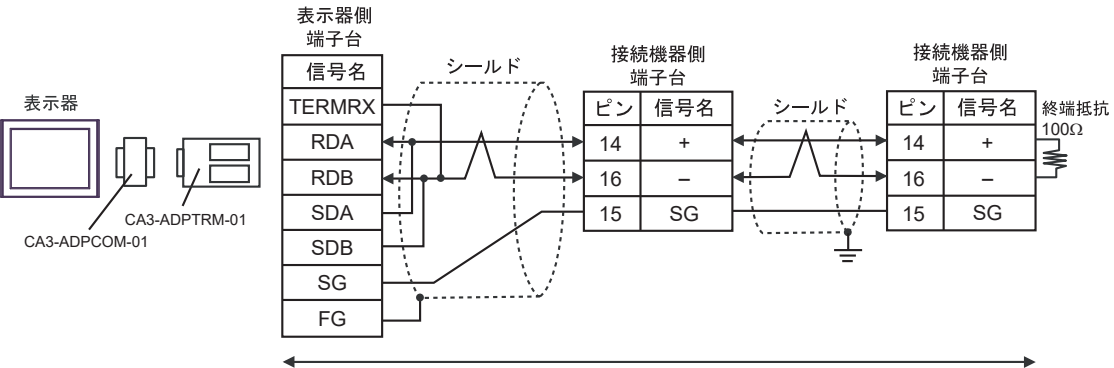

自作ケーブル

#### 2B)

1:1 接続の場合

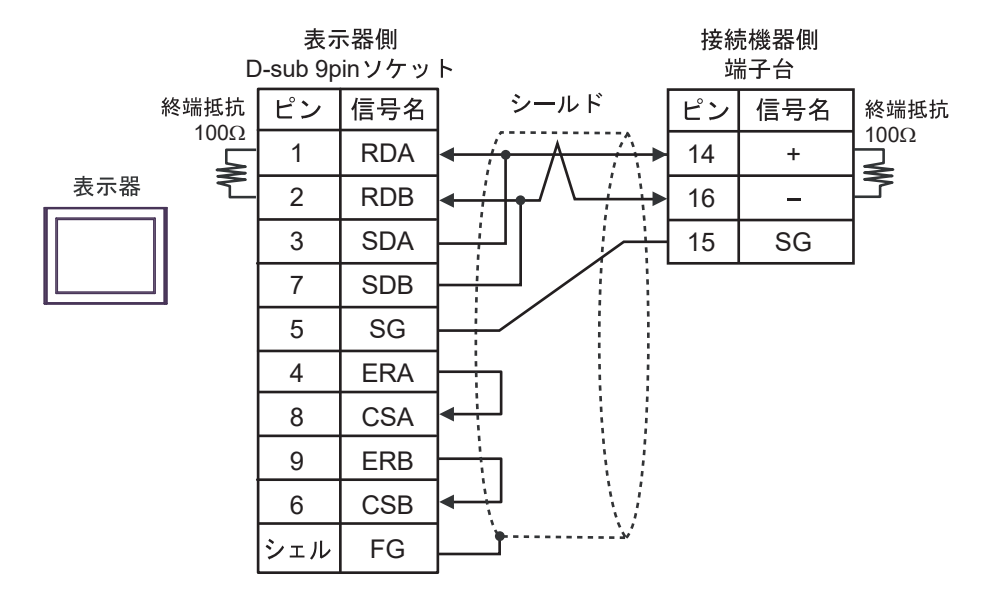

• 1:n 接続の場合

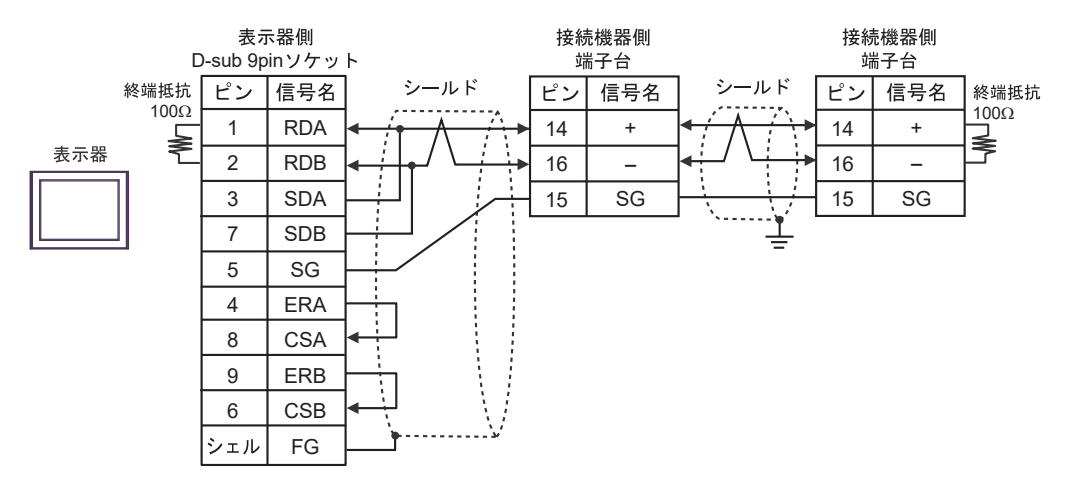

#### 2C)

1:1 接続の場合

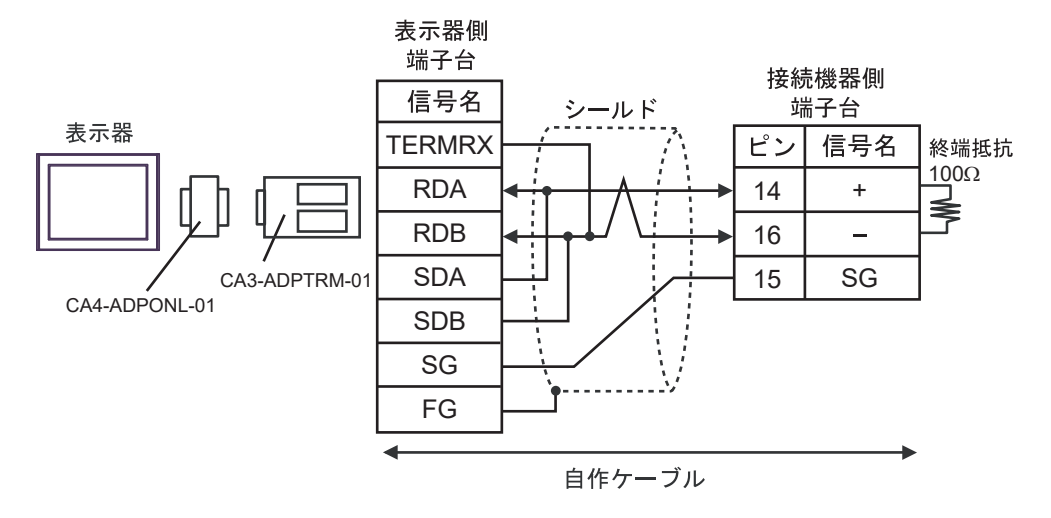

1:n 接続の場合

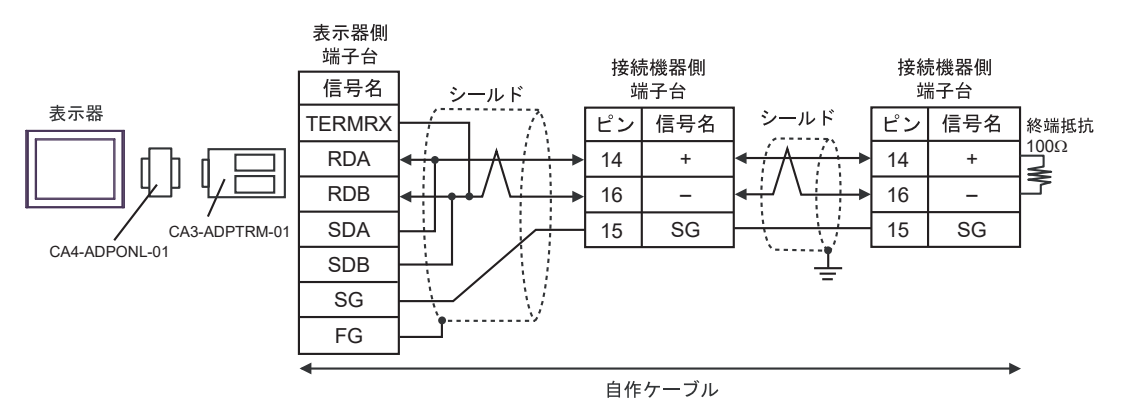
2D)

1:1 接続の場合

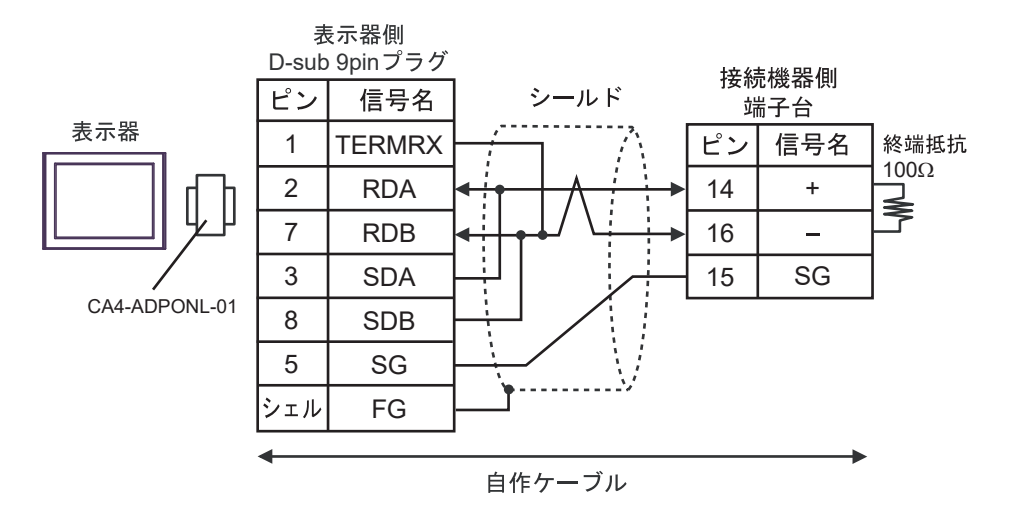

• 1:n 接続の場合

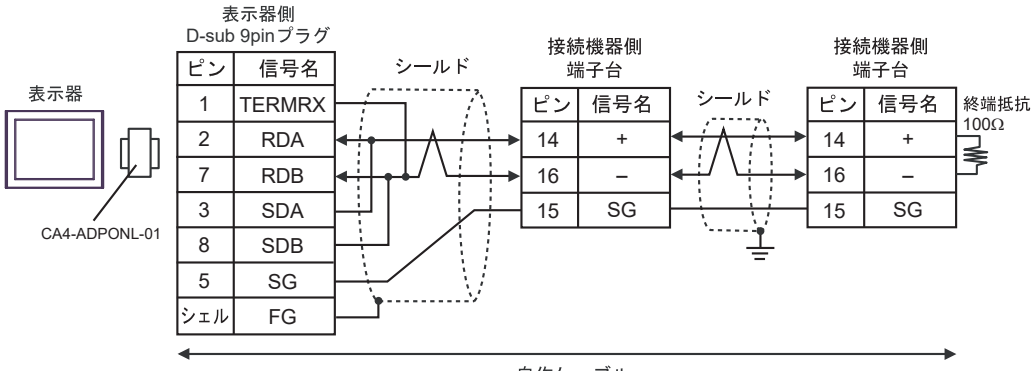

自作ケーブル

## 2E)

1:1 接続の場合

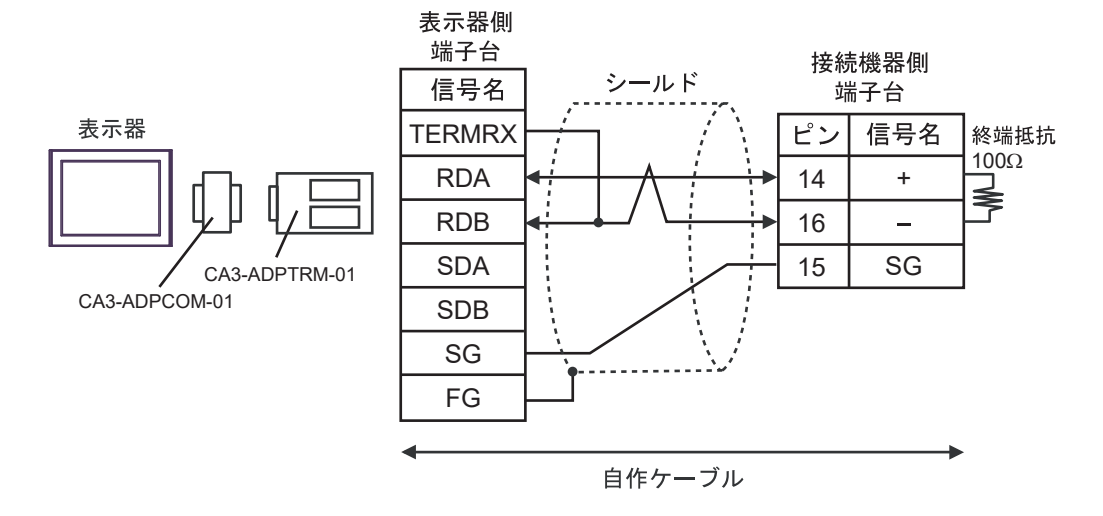

• 1:n 接続の場合

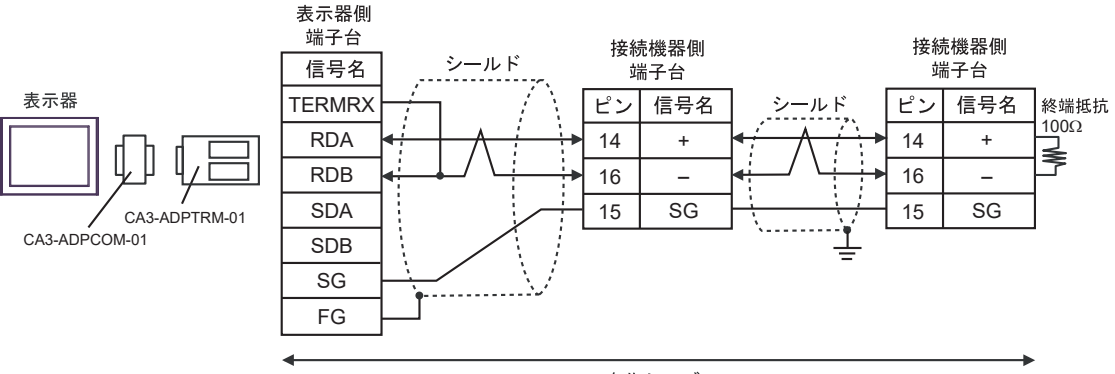

自作ケーブル

# 2F)

1:1 接続の場合

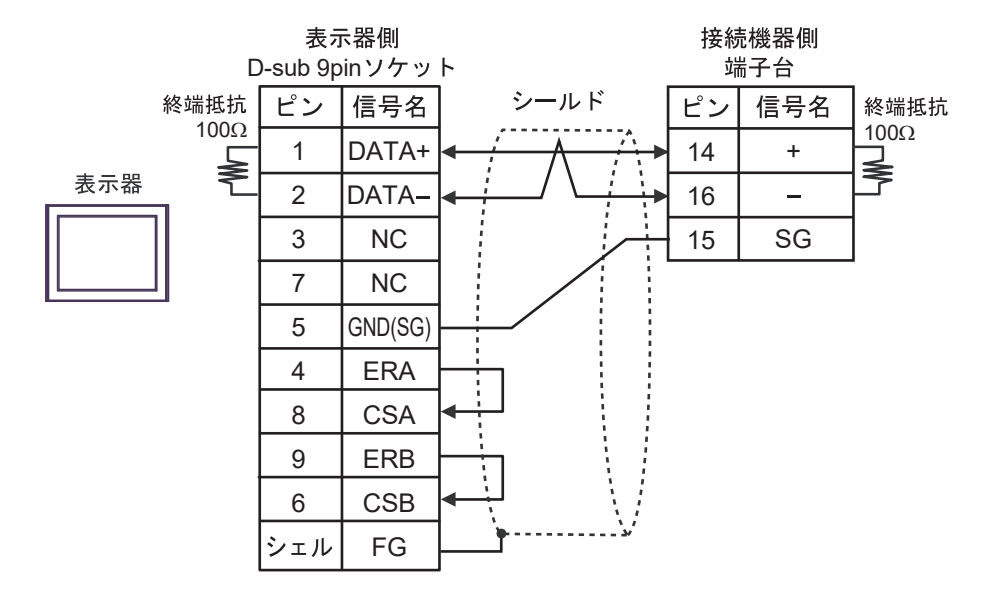

1:n 接続の場合

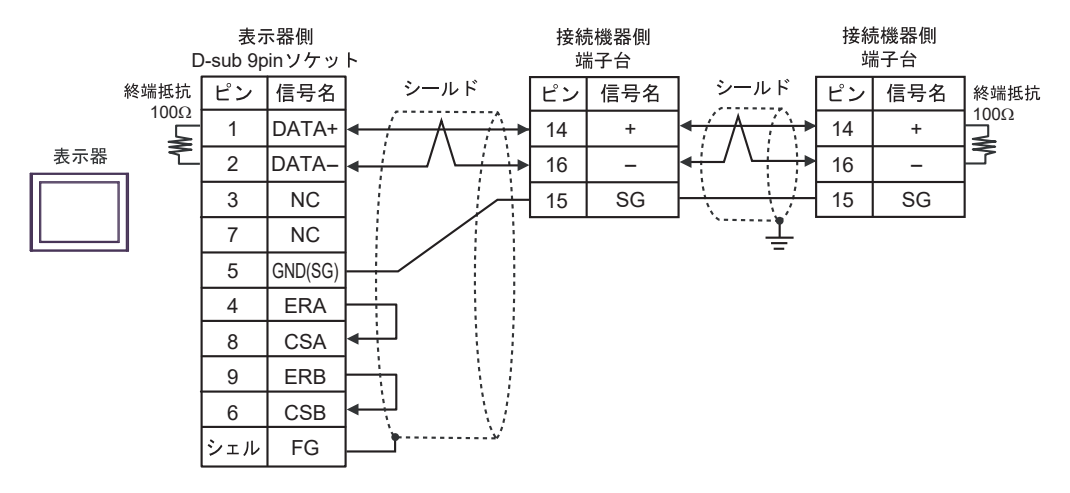

# 2G)

1:1 接続の場合

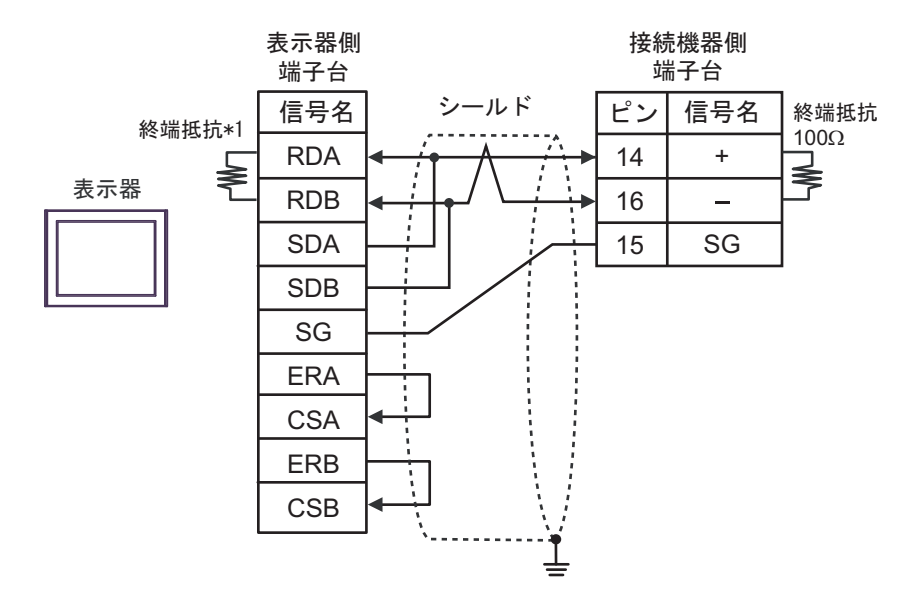

1:n 接続の場合

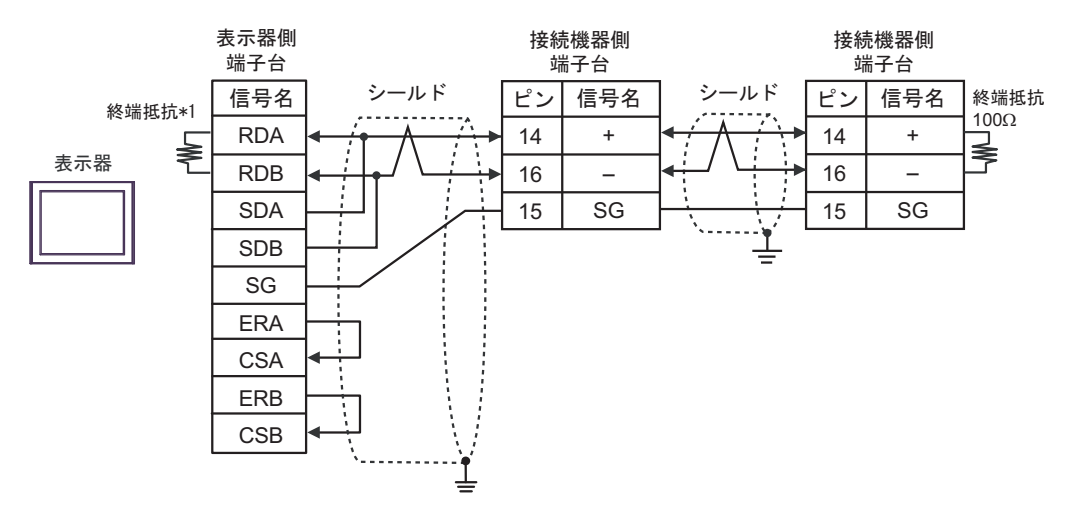

\*1 表示器に内蔵している抵抗を終端抵抗として使用します。表示器背面のディップスイッチを 以下のように設定してください。

| ディップスイッチ | 設定内容 |
|----------|------|
| 1        | OFF  |
| 2        | OFF  |
| 3        | ON   |
| 4        | ON   |

### 2H)

1:1 接続の場合

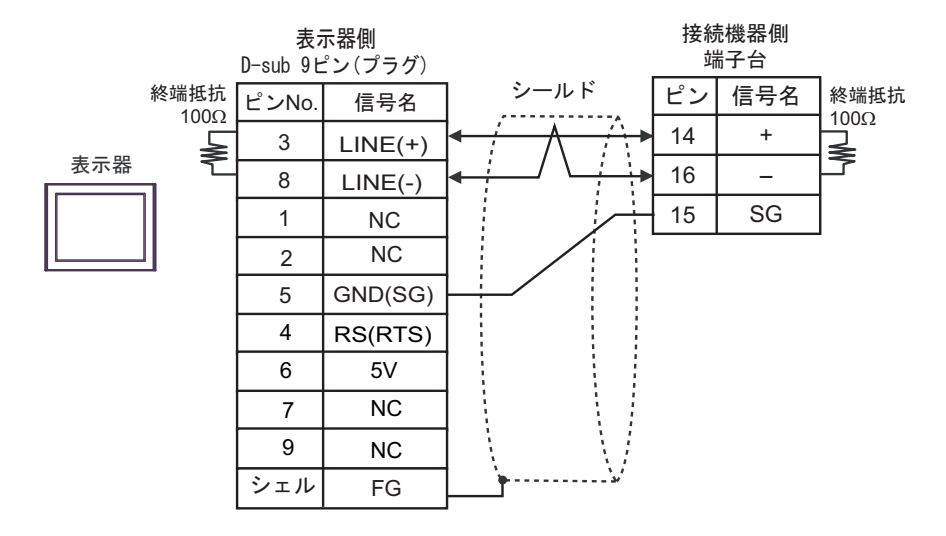

1:n 接続の場合

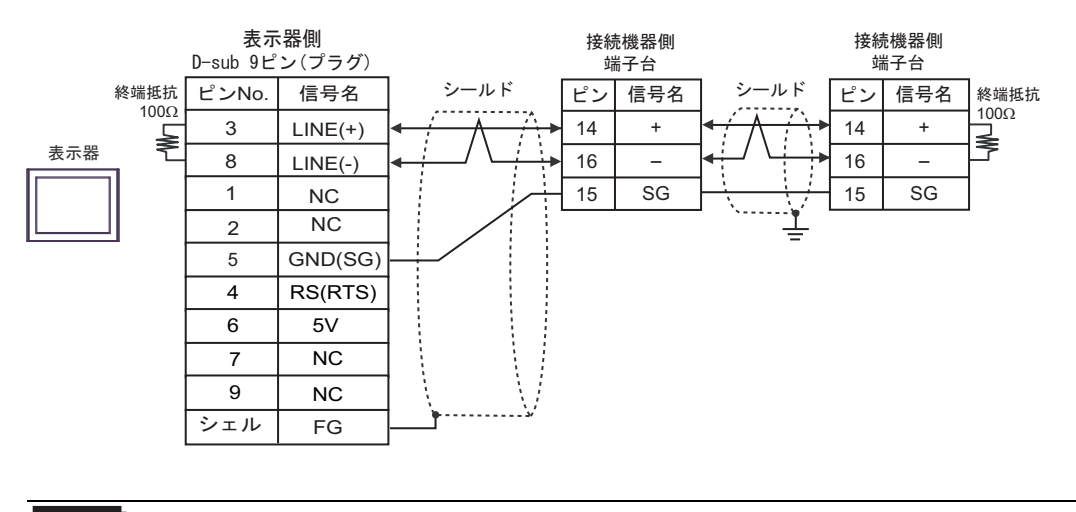

- 表示器の5V出力(6番ピン)はSiemens製PROFIBUSコネクタ用電源です。その他の機器の電源には使用できません。
- **MEMO** GP-4107 の COM では SG と FG が絶縁されています。

重要

## 2I)

1:1 接続の場合

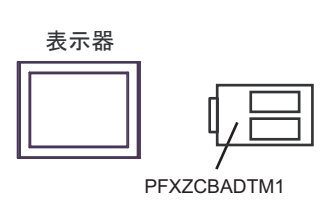

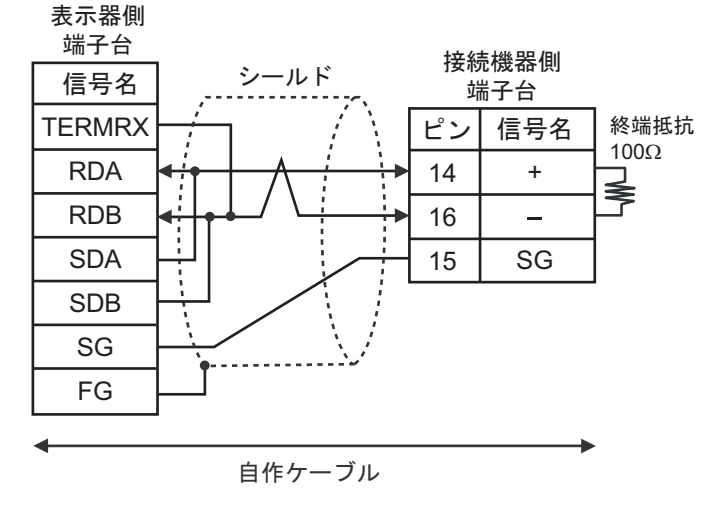

1:n 接続の場合

表示器

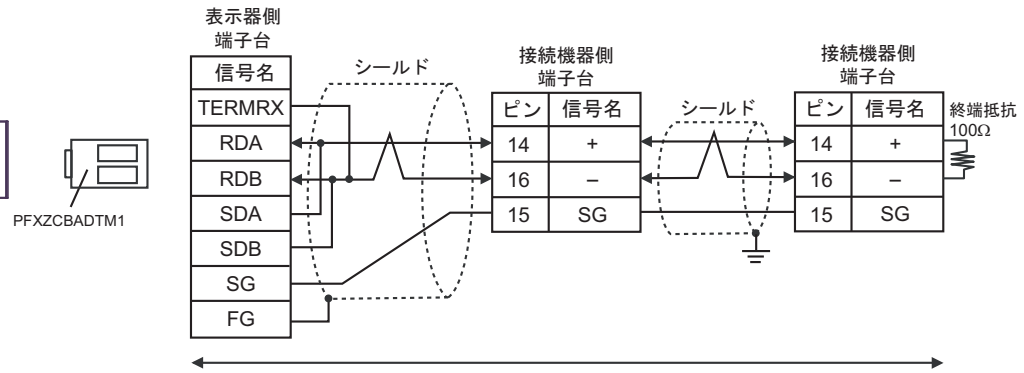

自作ケーブル

## 2J)

1:1 接続の場合

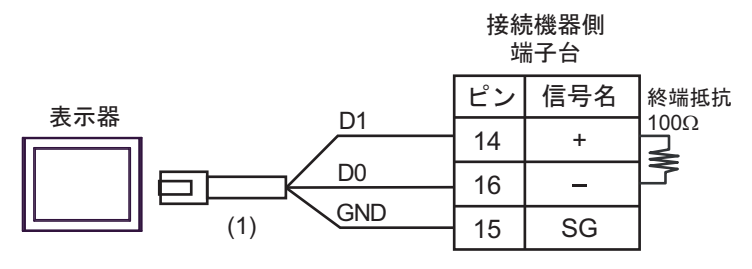

• 1:n 接続の場合

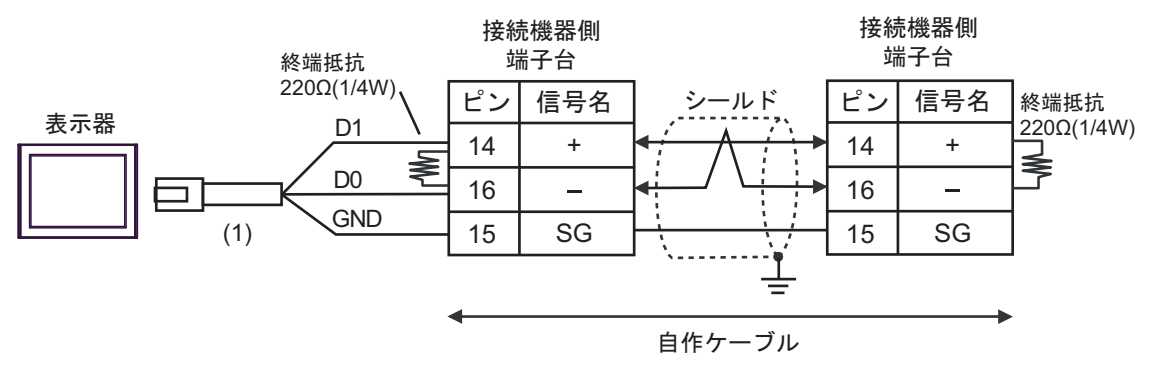

| 番号  | 名称                                              | 備考 |
|-----|-------------------------------------------------|----|
| (1) | (株)デジタル製 RJ45 RS-485 ケーブル (5m)<br>PFXZLMCBRJR81 |    |

## 2K)

1:1 接続の場合

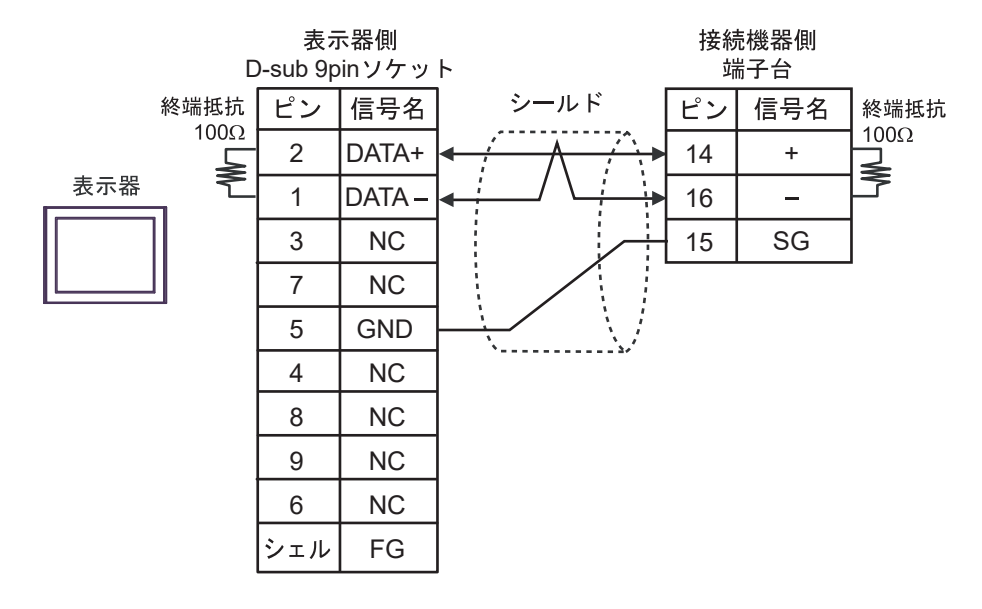

• 1:n 接続の場合

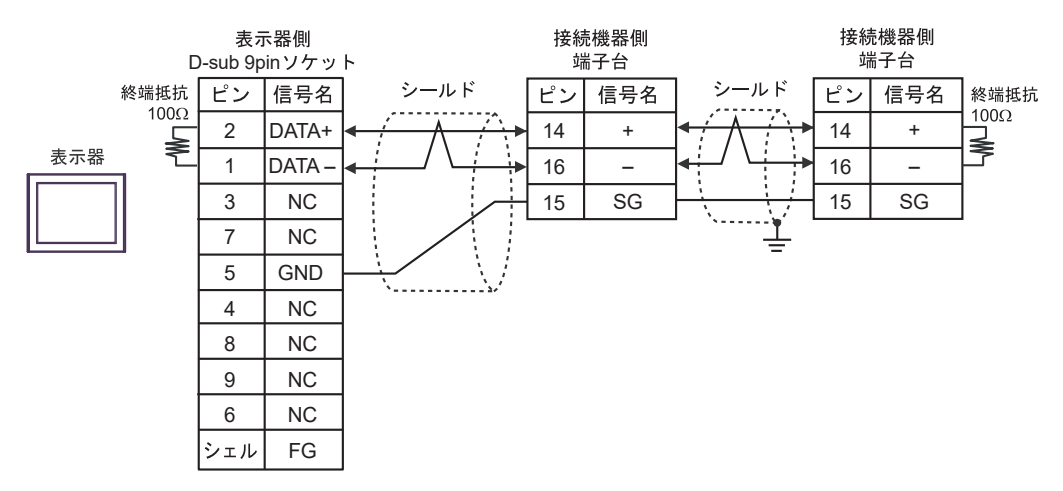

# 結線図3

| 表示器<br>(接続ポート)                                                                                         |    | ケーブル                                                                                                    | 備考                |
|----------------------------------------------------------------------------------------------------|----|----------------------------------------------------------------------------------------------------|-------------------|
| $GP3000^{*1} (COM1)$ $AGP-3302B (COM2)$ $GP-4*01TM (COM1)$ $GP-Rear Module$ $(COM1)$ $ST^{*2} (COM2)$  | 3A | <ul> <li>(株) デジタル製 COM ポート変換アダプタ<br/>CA3-ADPCOM-01<br/>+</li> <li>(株) デジタル製 コネクタ端子台変換アダプタ<br/>CA3-ADPTRM-01<br/>+<br/>自作ケーブル</li> </ul> | ケーブル長:<br>500m 以内 |
| L13000 (COM1)                                                                                          | 3B | 自作ケーブル                                                                                                    |                   |
|                                                                                                    | 3C | <ul> <li>(株) デジタル製 オンラインアダプタ<br/>CA4-ADPONL-01<br/>+</li> <li>(株) デジタル製 コネクタ端子台変換アダプタ<br/>CA3-ADPTRM-01</li> </ul>                      |                   |
| GP3000 <sup>*3</sup> (COM2)                                                                            |    | +<br>自作ケーブル                                                                                                    | ケーブル長:<br>500m 以内 |
|                                                                                                    | 3D | (株) デジタル製 オンラインアダプタ<br>CA4-ADPONL-01<br>+<br>自作ケーブル                                                                                     |                   |
| IPC <sup>*4</sup>                                                                                      | 3Е | <ul> <li>(株) デジタル製 COM ポート変換アダプタ<br/>CA3-ADPCOM-01</li></ul>                                                                            | ケーブル長:<br>500m 以内 |
|                                                                                                    | 3F | 自作ケーブル                                                                                                    |                   |
| GP-4106 (COM1)<br>GP-4116T (COM1)                                                                      | 3G | 自作ケーブル                                                                                                    | ケーブル長:<br>500m 以内 |
| GP-4107 (COM1)<br>GP-4*03T <sup>*5</sup> (COM2)<br>GP-4203T (COM1)                                     | 3Н | 自作ケーブル                                                                                                    | ケーブル長:<br>500m 以内 |
| GP4000 <sup>*6</sup> (COM2)<br>GP-4201T (COM1)<br>SP5000 <sup>*7</sup> (COM1/2)<br>SP-5B00 (COM2)      | 31 | (株)デジタル製 RS-422 端子台変換アダプタ<br>PFXZCBADTM1 <sup>*9</sup><br>+<br>自作ケーブル                                                                   |                   |
| ST6000 (COM2)<br>ST-6200 (COM1)<br>STM6000 (COM1)<br>STC6000 (COM1)<br>PS6000 (ベーシック<br>ボックス) (COM1/2) | 3B | 自作ケーブル                                                                                                    | ゲーフル長:<br>500m 以内 |
| LT-4*01TM (COM1)<br>LT-Rear Module<br>(COM1)                                                           | 3J | (株)デジタル製 RJ45 RS-485 ケーブル (5m)<br>PFXZLMCBRJR81                                                                                         | ケーブル長:<br>200m 以内 |

| 表示器<br>(接続ポート)                                                                                |    | ケーブル   | 備考                |
|-----------------------------------------------------------------------------------------------|----|--------|-------------------|
| PE-4000B <sup>*10</sup><br>PS5000 <sup>*10</sup><br>PS6000 (オプションイ<br>ンターフェイス) <sup>*10</sup> | 3K | 自作ケーブル | ケーブル長:<br>500m 以内 |

\*1 AGP-3302B を除く全 GP3000 機種

\*2 AST-3211A および AST-3302B を除く全 ST 機種

\*3 GP-3200 シリーズおよび AGP-3302B を除く全 GP3000 機種

\*4 RS-422/485 (2 線式) で通信できる COM ポートのみ使用できます。(PE-4000B、PS5000 および PS6000 を除く)

<sup>CP</sup>「■ IPC の COM ポートについて」 (5 ページ)

\*5 GP-4203T を除く

\*6 GP-4100 シリーズ、GP-4\*01TM、GP-Rear Module、GP-4201T および GP-4\*03T を除く全 GP4000 機種

- \*7 SP-5B00 を除く
- \*8 ST-6200 を除く
- \*9 RS-422 端子台変換アダプタの代わりにコネクタ端子台変換アダプタ (CA3-ADPTRM-01) を使用する 場合、3A の結線図を参照してください。
- - 要・接続機器のシリーズにより、通信で使用する端子番号が異なります。
     以下に各シリーズに対応する端子番号を示します。なお、これらのシリーズには
     SG 端子はありません。絶縁テープなどでマスキングしてください。また、FGに接続されていないシールドは、D種設置を行ってください。

| シリーズ      | +  | -  |
|-----------|----|----|
| PXG4      | 7  | 8  |
| PXG5/PXG9 | 1  | 2  |
| PXR3      | 15 | 14 |
| PXR4/PXR7 | 7  | 8  |
| PXR5/PXR9 | 1  | 2  |

## 3A)

1:1 接続の場合

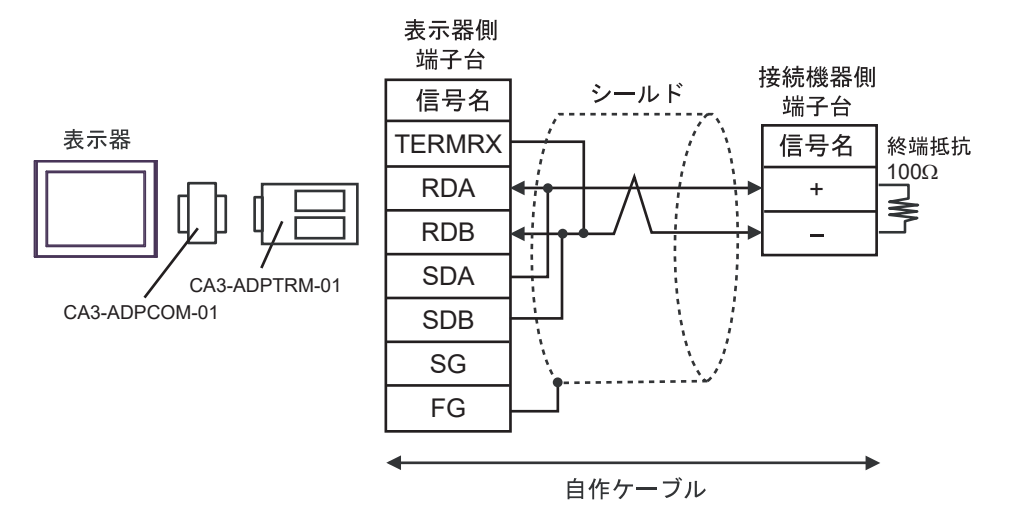

1:n 接続の場合

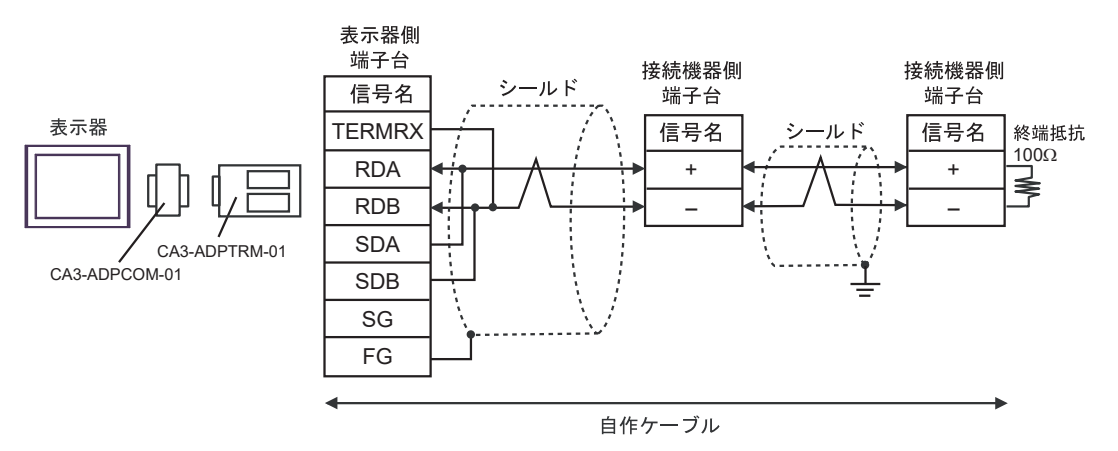

# 3B)

1:1 接続の場合

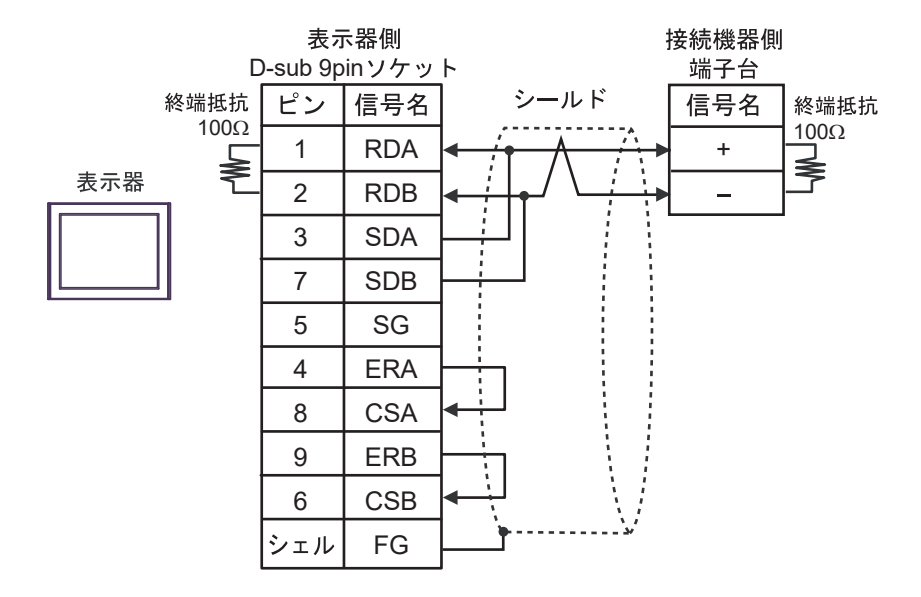

• 1:n 接続の場合

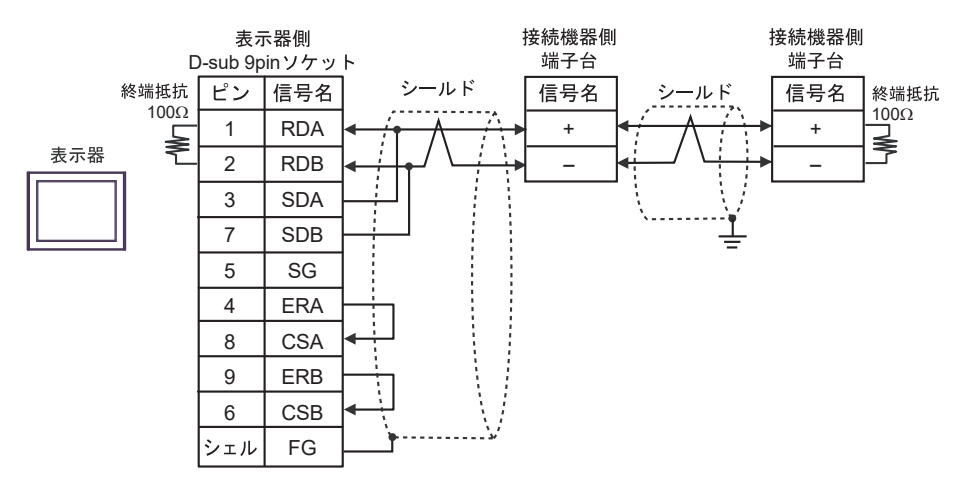

## 3C)

1:1 接続の場合

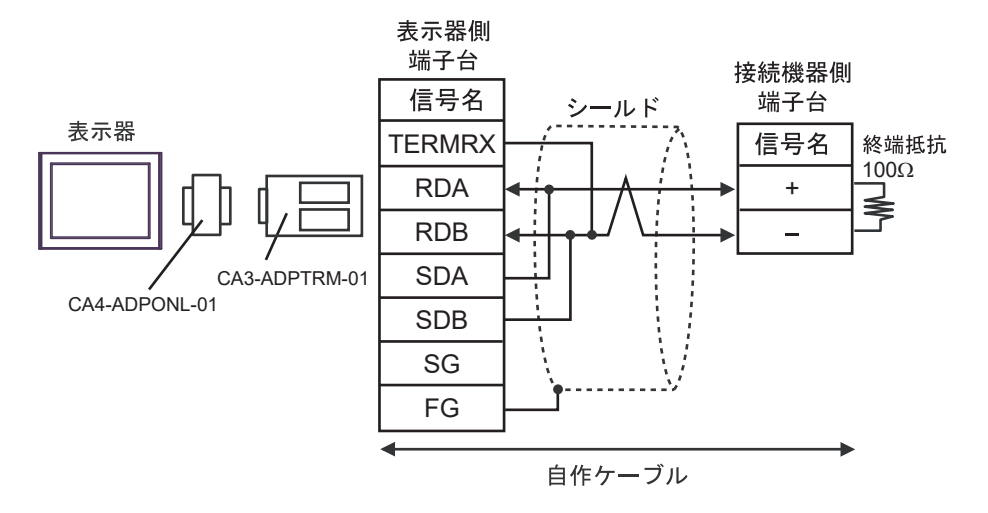

1:n 接続の場合

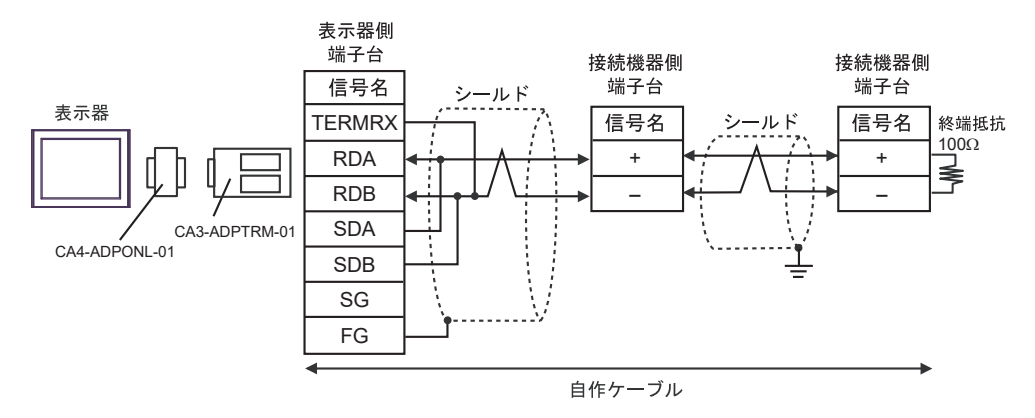

## 3D)

1:1 接続の場合

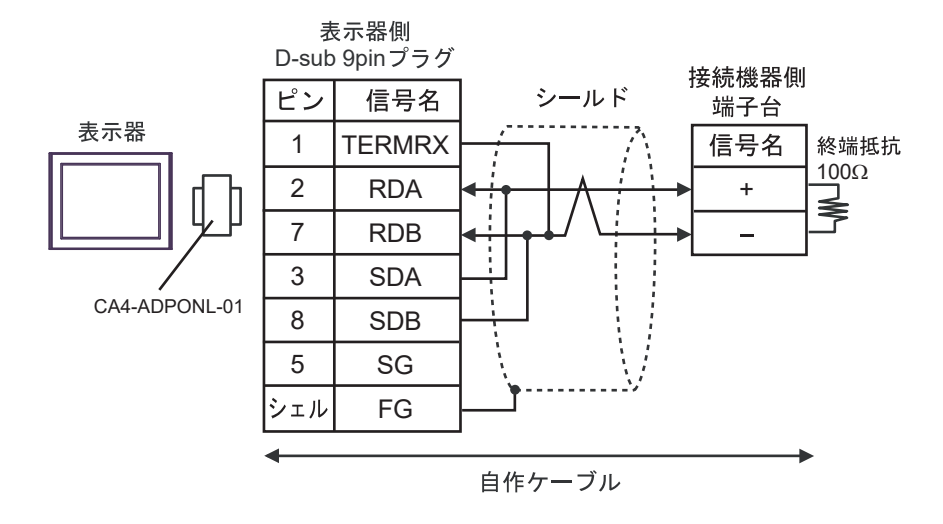

1:n 接続の場合

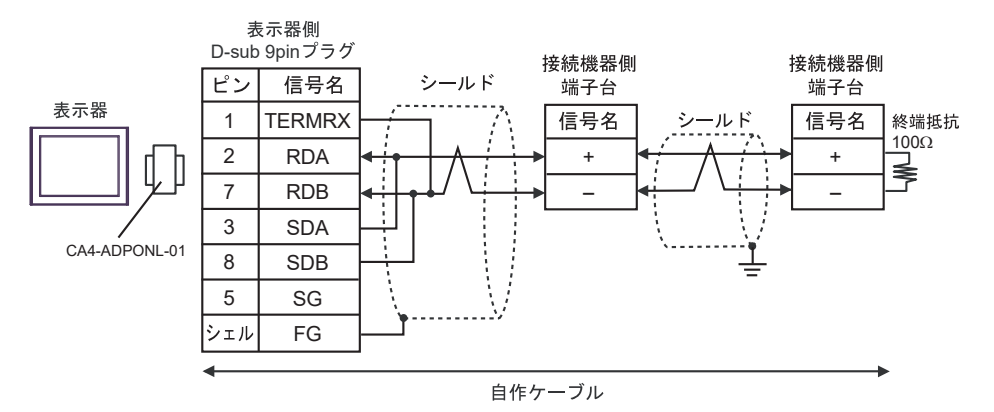

## 3E)

1:1 接続の場合

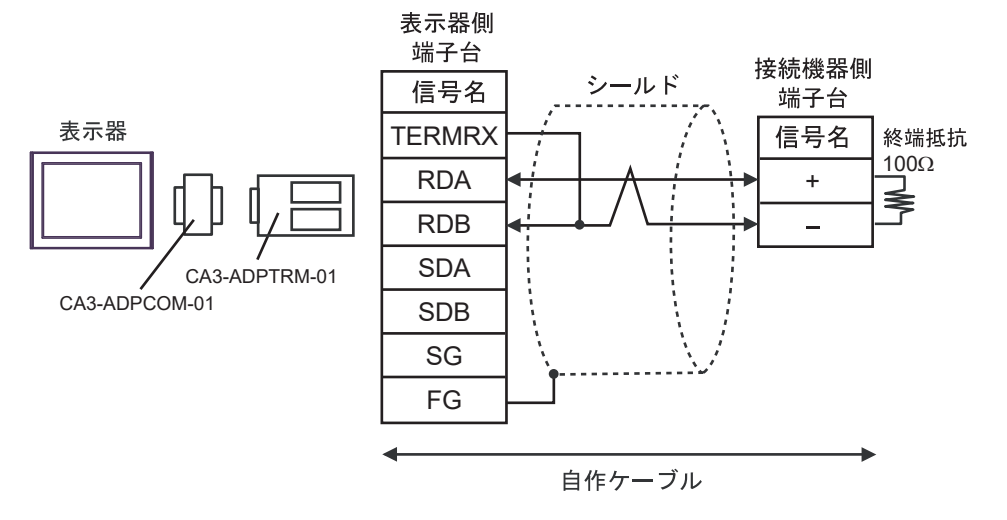

1:n 接続の場合

٠

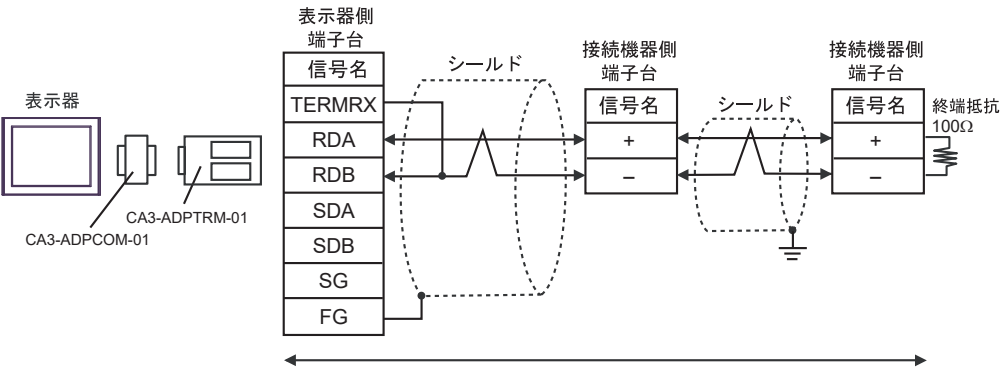

自作ケーブル

## 3F)

1:1 接続の場合

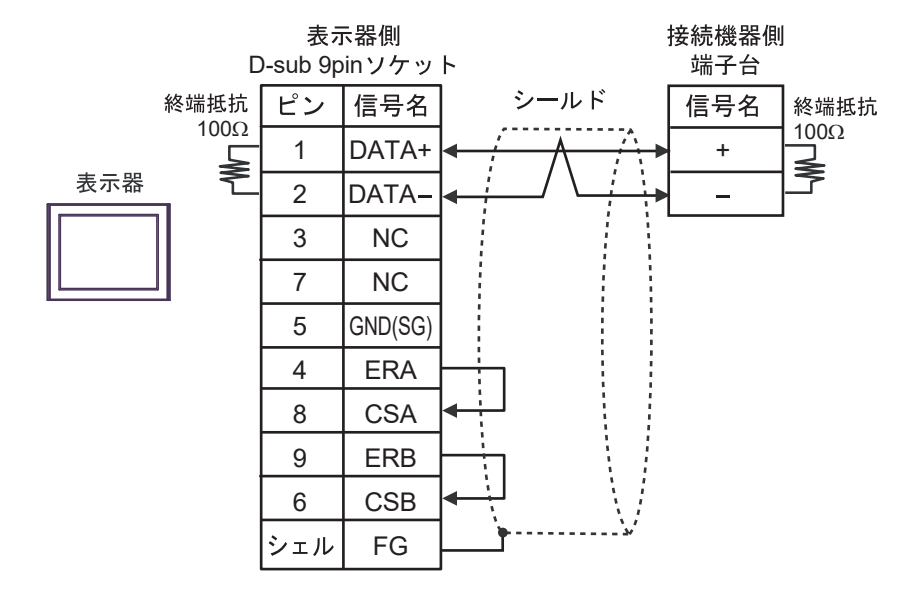

1:n 接続の場合

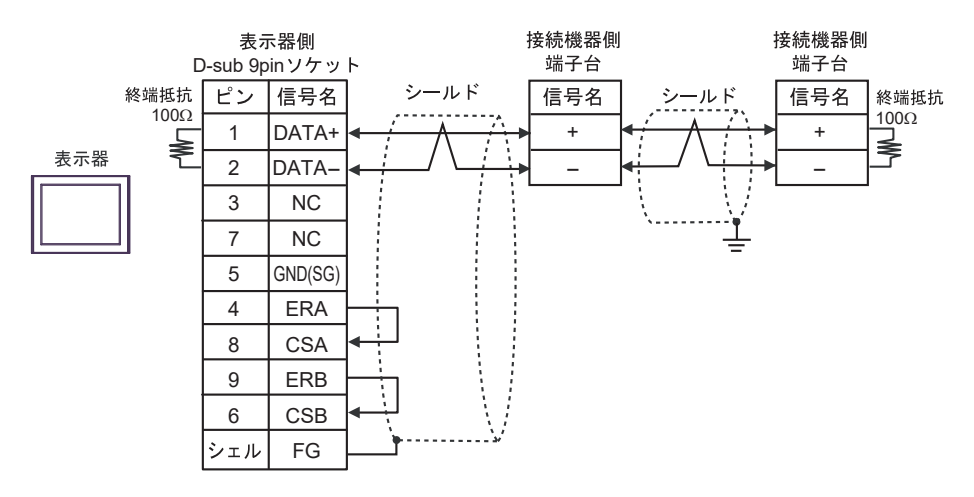

3G)

1:1 接続の場合

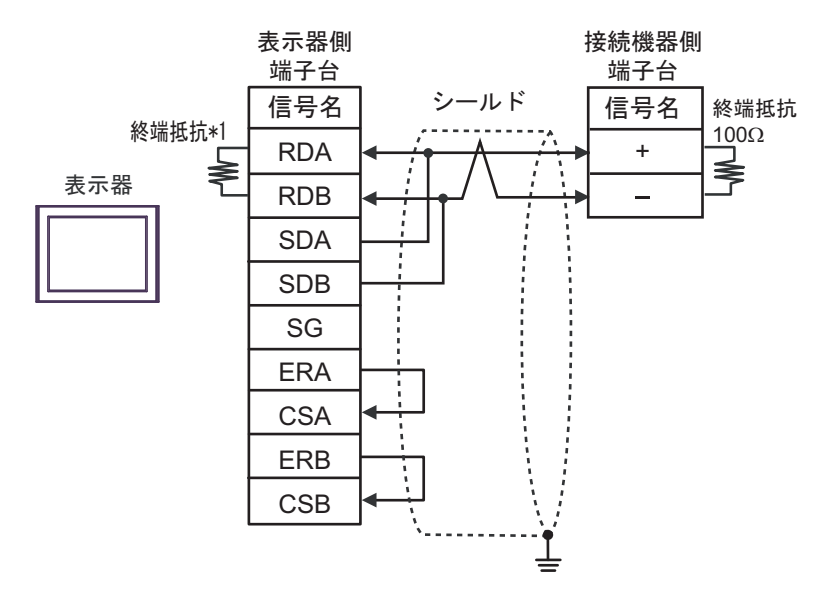

1:n 接続の場合

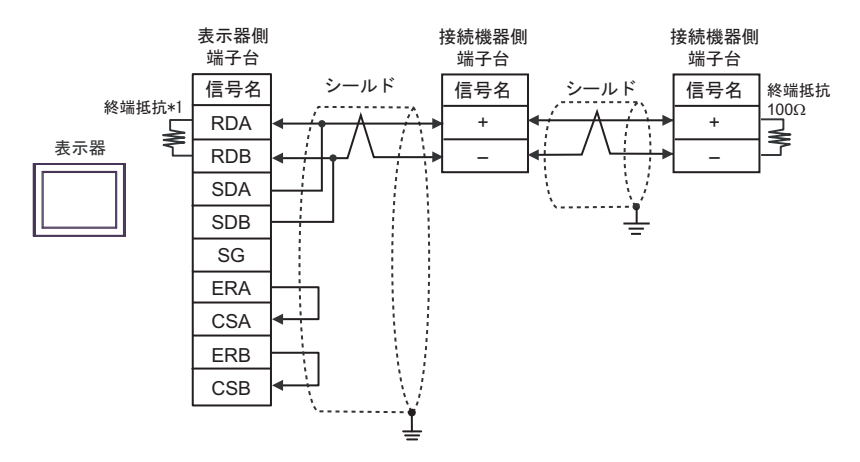

\*1 表示器に内蔵している抵抗を終端抵抗として使用します。表示器背面のディップスイッチを 以下のように設定してください。

| ディップスイッチ | 設定内容 |
|----------|------|
| 1        | OFF  |
| 2        | OFF  |
| 3        | ON   |
| 4        | ON   |

3H)

1:1 接続の場合

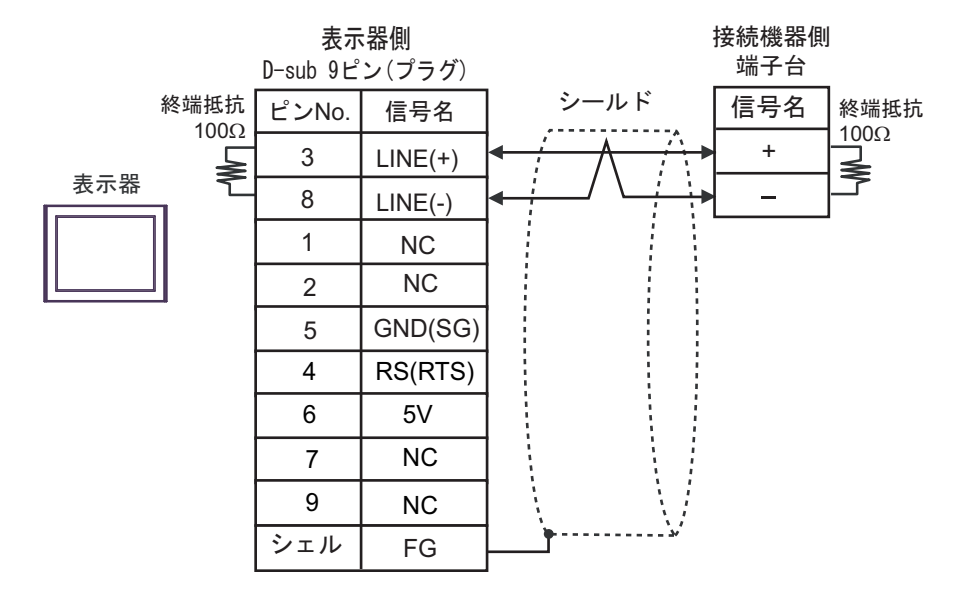

1:n 接続の場合

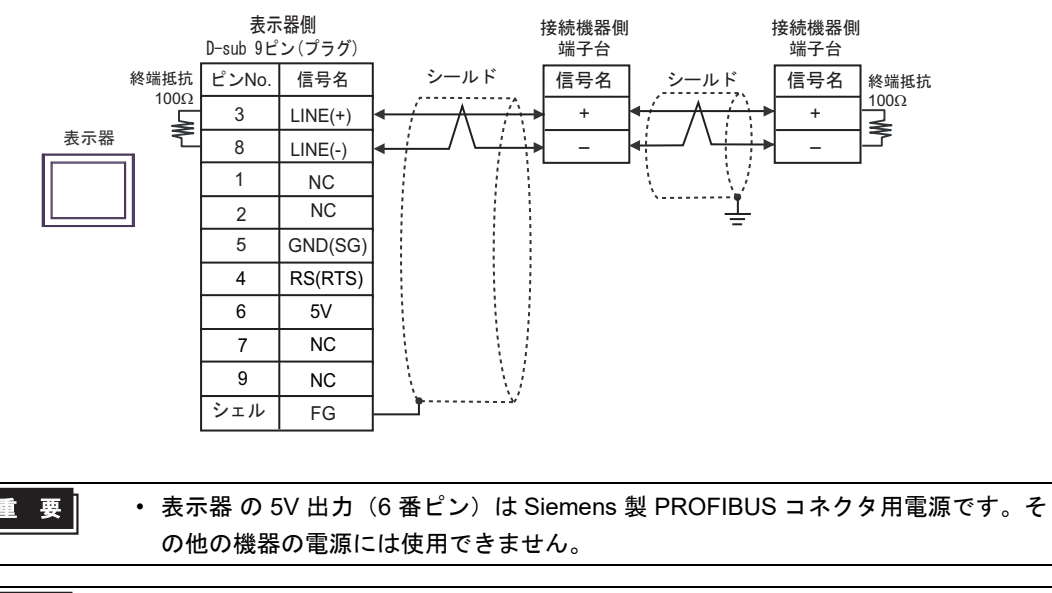

| MEMO | • | GP-4107 の COM では SG と FG が絶縁されています。 |  |
|------|---|-------------------------------------|--|
|------|---|-------------------------------------|--|

## 3I)

1:1 接続の場合

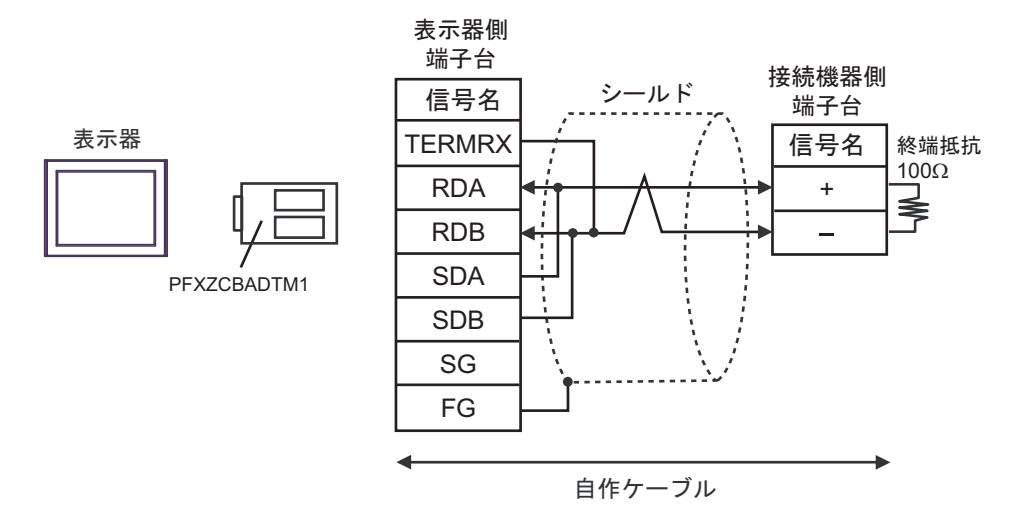

1:n 接続の場合

表示器

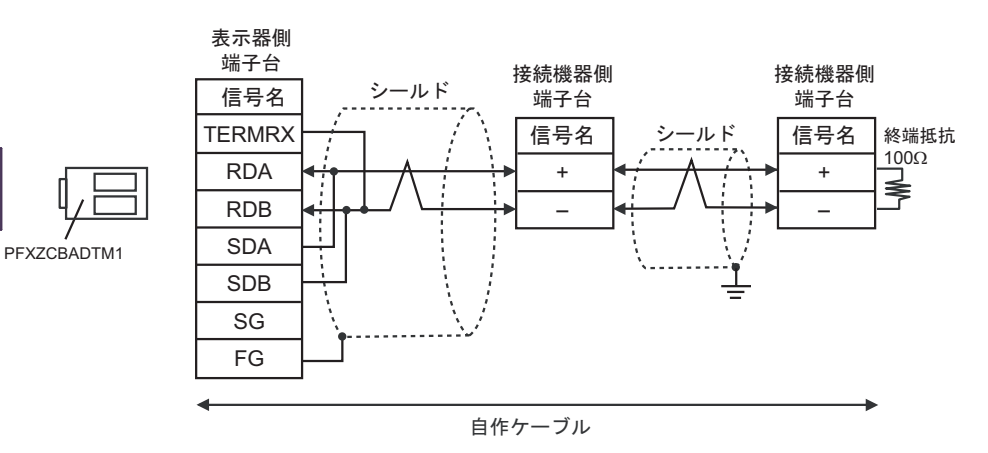

# 3J)

1:1 接続の場合

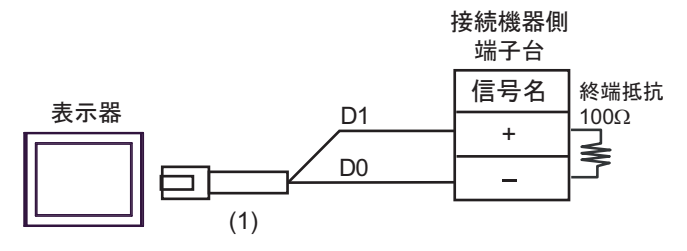

• 1:n 接続の場合

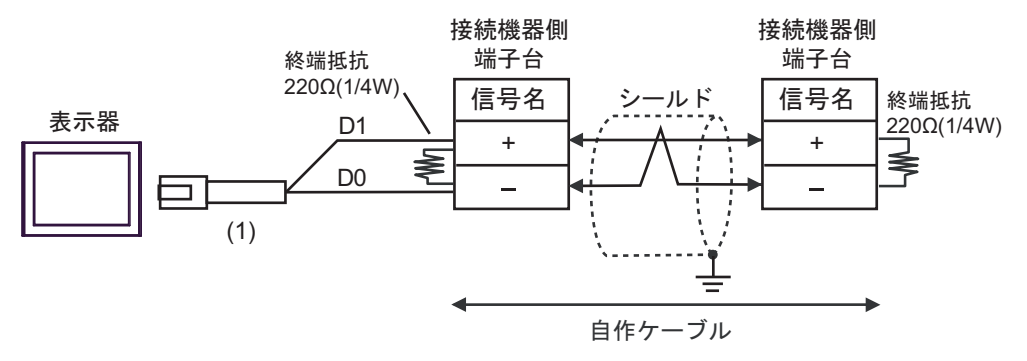

| 番号  | 名称                                              | 備考 |
|-----|-------------------------------------------------|----|
| (1) | (株)デジタル製 RJ45 RS-485 ケーブル (5m)<br>PFXZLMCBRJR81 |    |

3K)

1:1 接続の場合

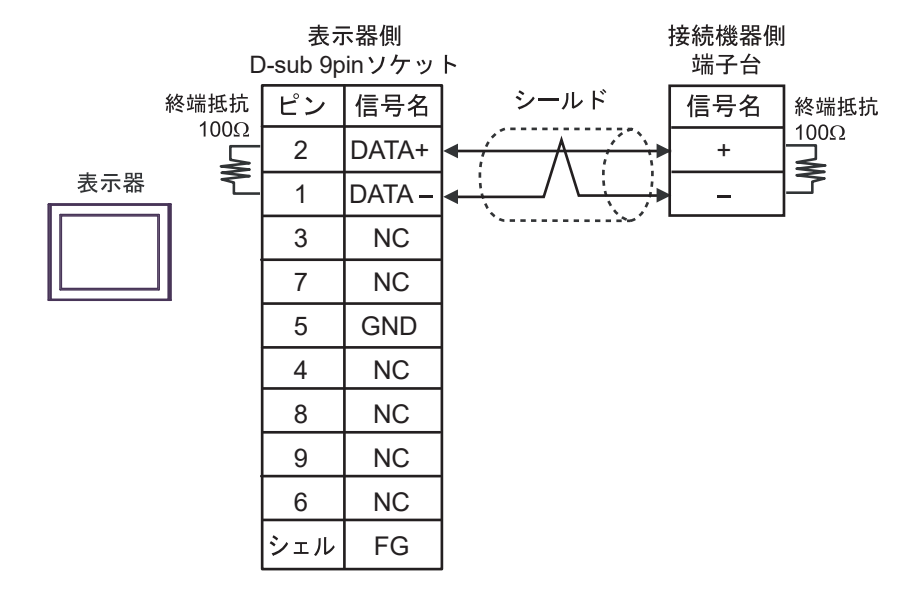

• 1:n 接続の場合

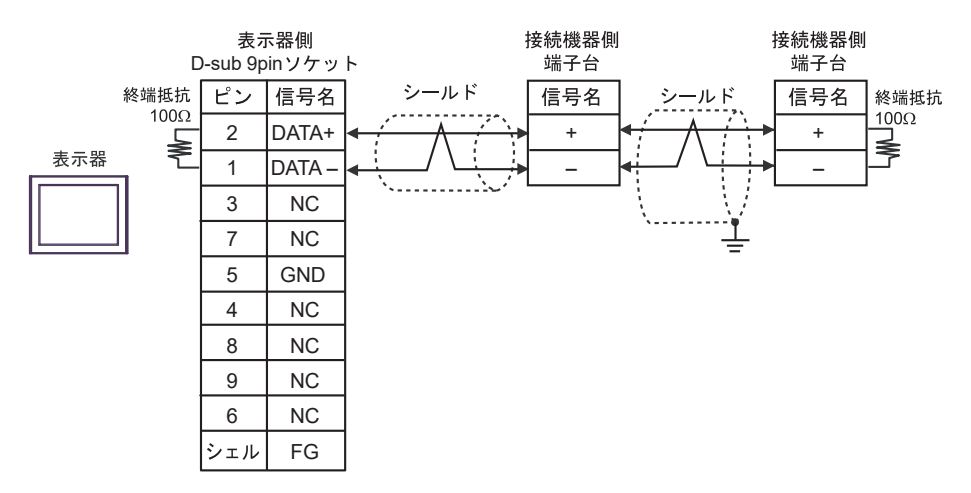

# 結線図 4

| 表示器<br>(接続ポート)                                                                                        |    | ケーブル                                                                                                    | 備考                 |
|----------------------------------------------------------------------------------------------------|----|----------------------------------------------------------------------------------------------------|--------------------|
| $GP3000^{*1} (COM1)$ $AGP-3302B (COM2)$ $GP-4*01TM (COM1)$ $GP-Rear Module$ $(COM1)$ $ST^{*2} (COM2)$ | 4A | <ul> <li>(株) デジタル製 COM ポート変換アダプタ<br/>CA3-ADPCOM-01<br/>+</li> <li>(株) デジタル製 コネクタ端子台変換アダプタ<br/>CA3-ADPTRM-01<br/>+</li> <li>自作ケーブル</li> </ul> | ケーブル長:<br>500m 以内  |
| LT3000 (COM1)                                                                                         | 4B | 自作ケーブル                                                                                                    |                    |
| GP3000 <sup>*3</sup> (COM2)                                                                           | 4C | <ul> <li>(株) デジタル製 オンラインアダプタ<br/>CA4-ADPONL-01         <ul> <li>+</li> <li>(株) デジタル製 コネクタ端子台変換アダプタ<br/>CA3-ADPTRM-01</li></ul></li></ul>     | ケーブル長:<br>500m 以内  |
|                                                                                                    | 4D | (株)デジタル製 オンラインアダプタ<br>CA4-ADPONL-01<br>+<br>自作ケーブル                                                                                           |                    |
| IPC <sup>*4</sup>                                                                                     | 4E | <ul> <li>(株) デジタル製 COM ポート変換アダプタ<br/>CA3-ADPCOM-01         <ul> <li>+</li> <li>(株) デジタル製 コネクタ端子台変換アダプタ<br/>CA3-ADPTRM-01</li></ul></li></ul> | ケーブル長:<br>500m 以内  |
| GP-4106 (COM1)<br>GP-4116T (COM1)                                                                     | 4G | 自作ケーブル                                                                                                    | ケーブル長 :<br>500m 以内 |
| GP-4107 (COM1)<br>GP-4*03T <sup>*5</sup> (COM2)<br>GP-4203T (COM1)                                    | 4H | 自作ケーブル                                                                                                    | ケーブル長:<br>500m 以内  |
| GP4000 <sup>*6</sup> (COM2)<br>GP-4201T (COM1)<br>SP5000 <sup>*7</sup> (COM1/2)<br>SP-5B00 (COM2)     | 4I | (株)デジタル製 RS-422 端子台変換アダプタ<br>PFXZCBADTM1 <sup>*9</sup><br>+<br>自作ケーブル                                                                        |                    |
| ST-6200 (COM1)<br>STM6000 (COM1)<br>STC6000 (COM1)<br>PS6000 (ベーシック<br>ボックス) (COM1/2)                 | 4B | 自作ケーブル                                                                                                    | ッーフル長:<br>500m 以内  |
| LT-4*01TM (COM1)<br>LT-Rear Module<br>(COM1)                                                          | 4J | (株)デジタル製 RJ45 RS-485 ケーブル (5m)<br>PFXZLMCBRJR81                                                                                              | ケーブル長:<br>200m 以内  |

| 表示器<br>(接続ポート)                                                                                |    | ケーブル   | 備考                |
|-----------------------------------------------------------------------------------------------|----|--------|-------------------|
| PE-4000B <sup>*10</sup><br>PS5000 <sup>*10</sup><br>PS6000 (オプションイ<br>ンターフェイス) <sup>*10</sup> | 4K | 自作ケーブル | ケーブル長:<br>500m 以内 |

\*1 AGP-3302B を除く全 GP3000 機種

\*2 AST-3211A および AST-3302B を除く全 ST 機種

\*3 GP-3200 シリーズおよび AGP-3302B を除く全 GP3000 機種

\*4 RS-422/485 (2 線式) で通信できる COM ポートのみ使用できます。(PE-4000B、PS5000 および PS6000 を除く)

🦉 「■ IPC の COM ポートについて」(5 ページ)

\*5 GP-4203T を除く

\*6 GP-4100 シリーズ、GP-4\*01TM、GP-Rear Module、GP-4201T および GP-4\*03T を除く全 GP4000 機種

\*7 SP-5B00 を除く

\*8 ST-6200 を除く

- \*9 RS-422 端子台変換アダプタの代わりにコネクタ端子台変換アダプタ (CA3-ADPTRM-01) を使用する 場合、4A の結線図を参照してください。

## 4A)

1:1 接続の場合

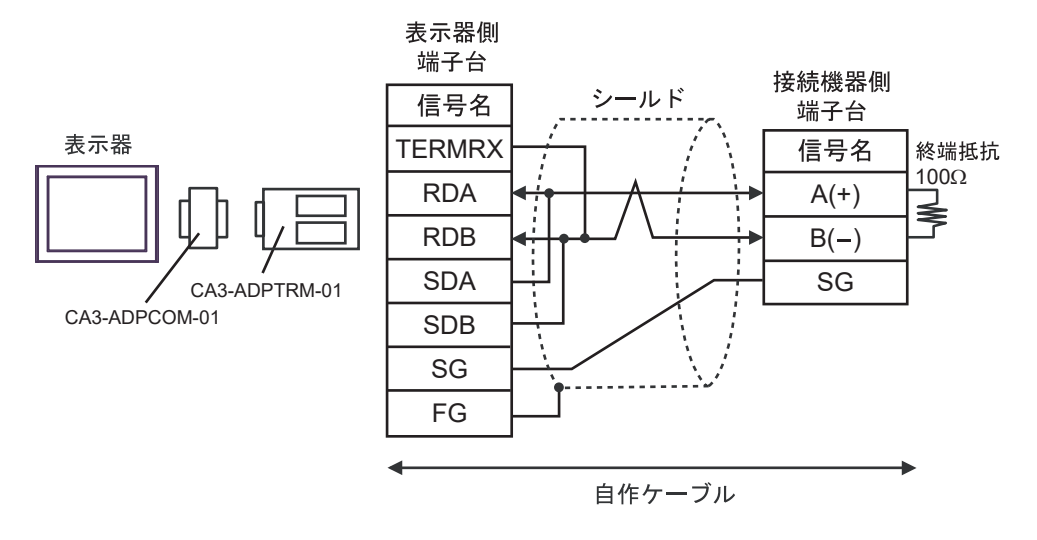

1:n 接続の場合

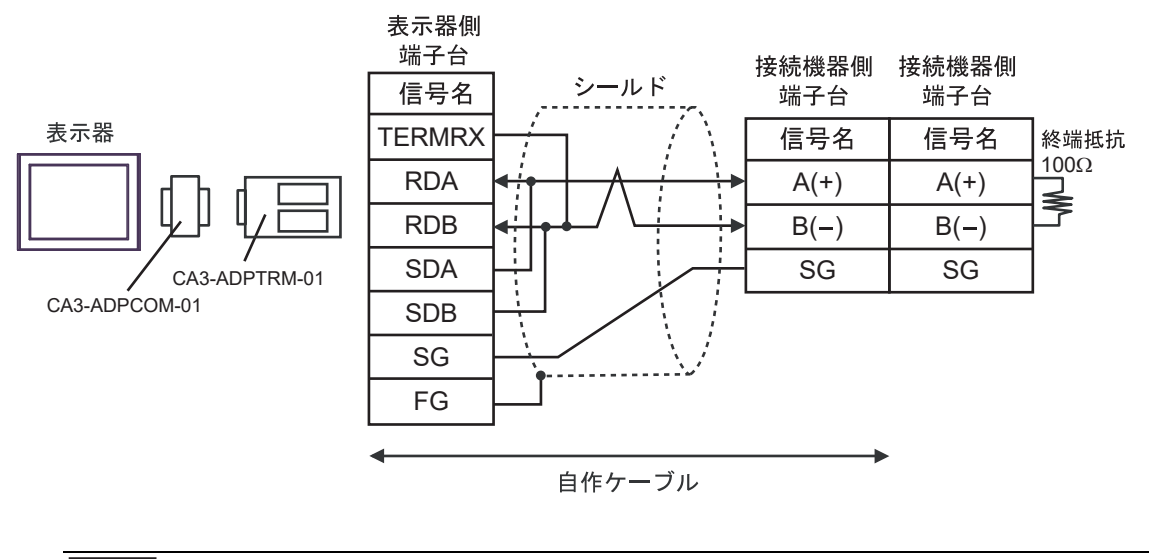

|--|

## 4B)

1:1 接続の場合

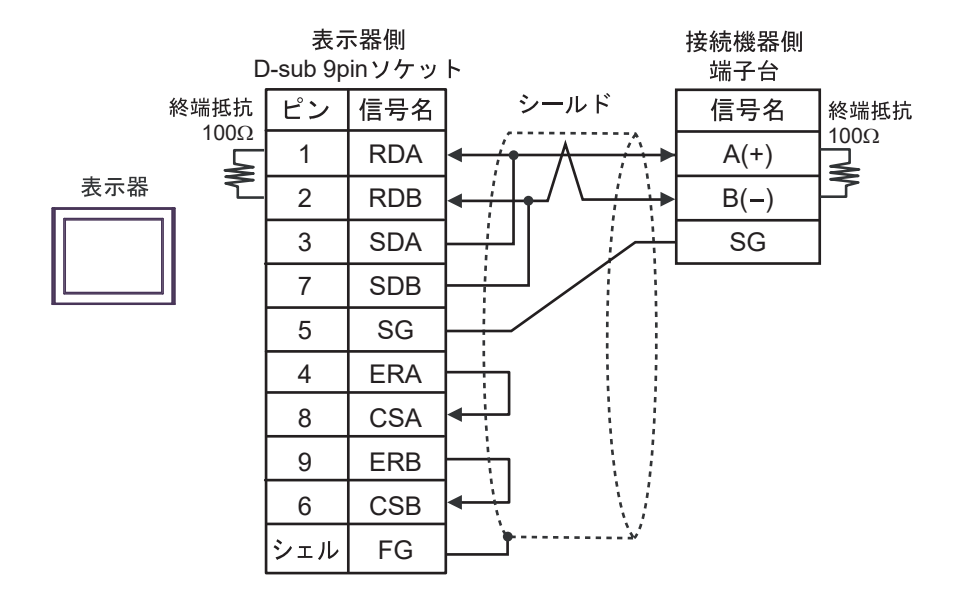

• 1:n 接続の場合

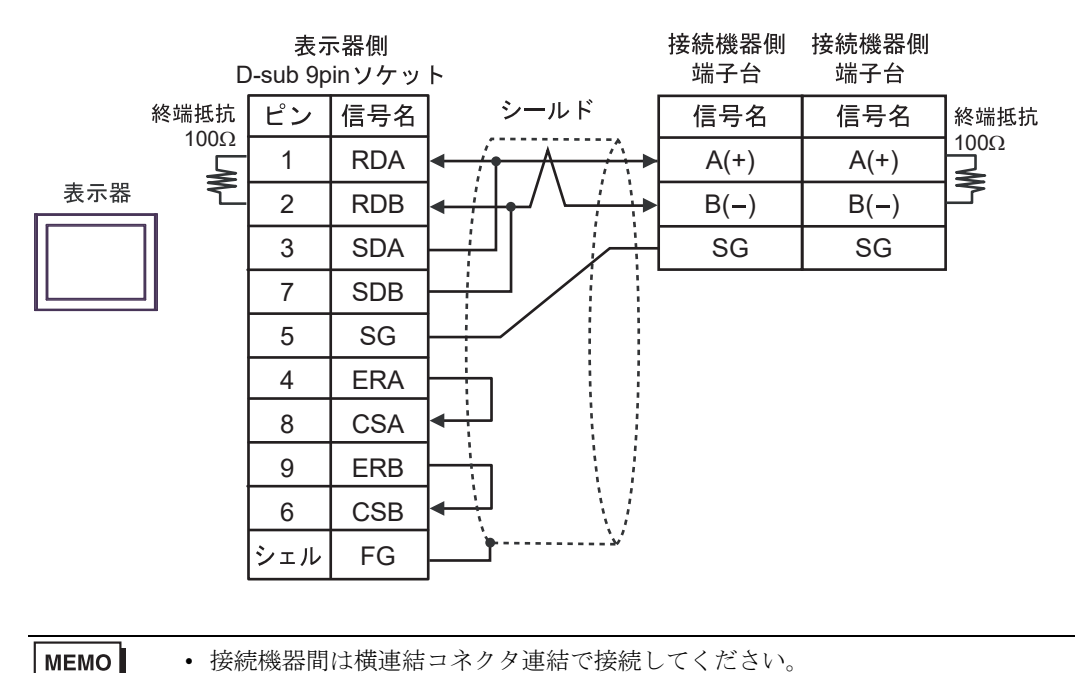

## 4C)

1:1 接続の場合

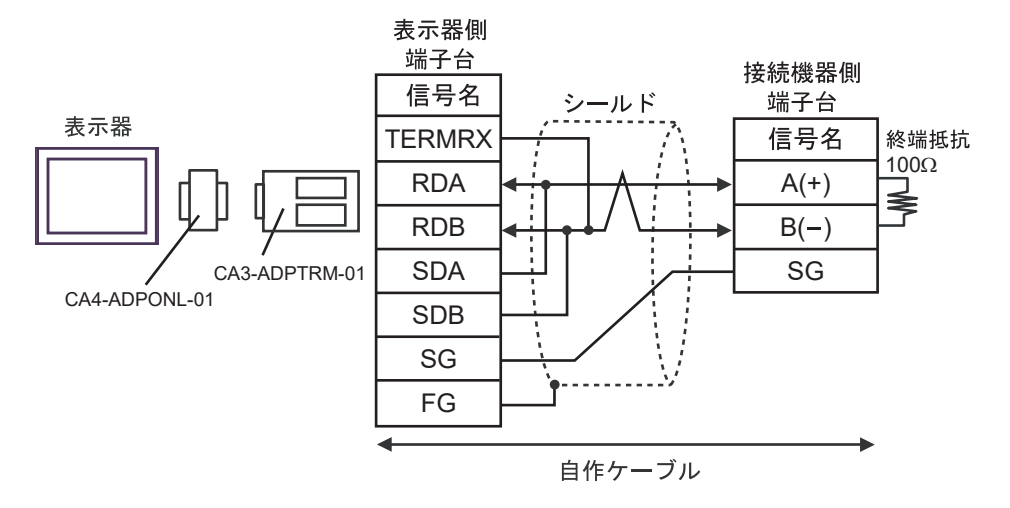

• 1:n 接続の場合

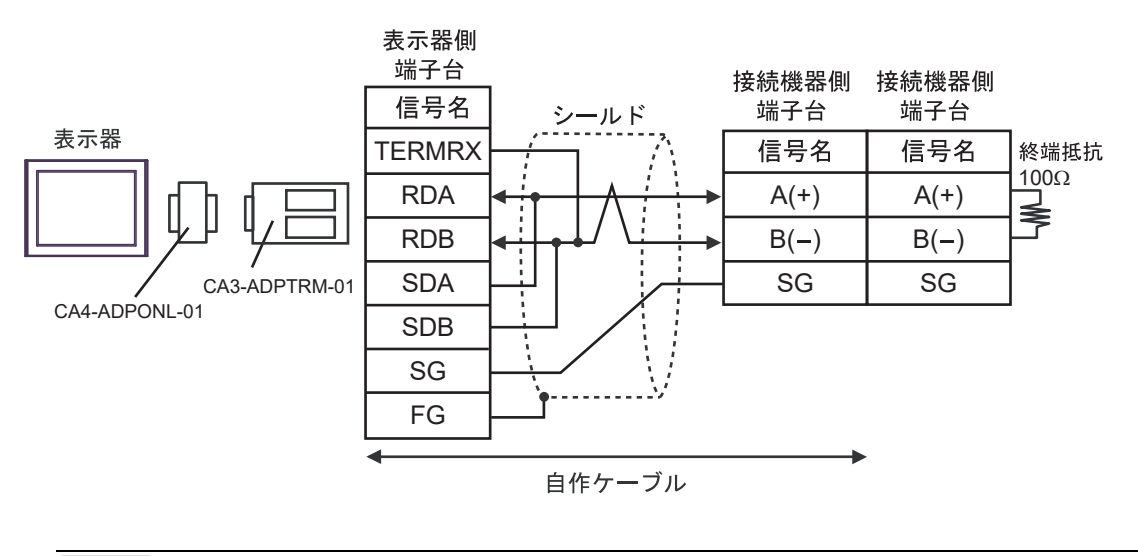

MEMO ・ 接続機器間は横連結コネクタ連結で接続してください。

## 4D)

1:1 接続の場合

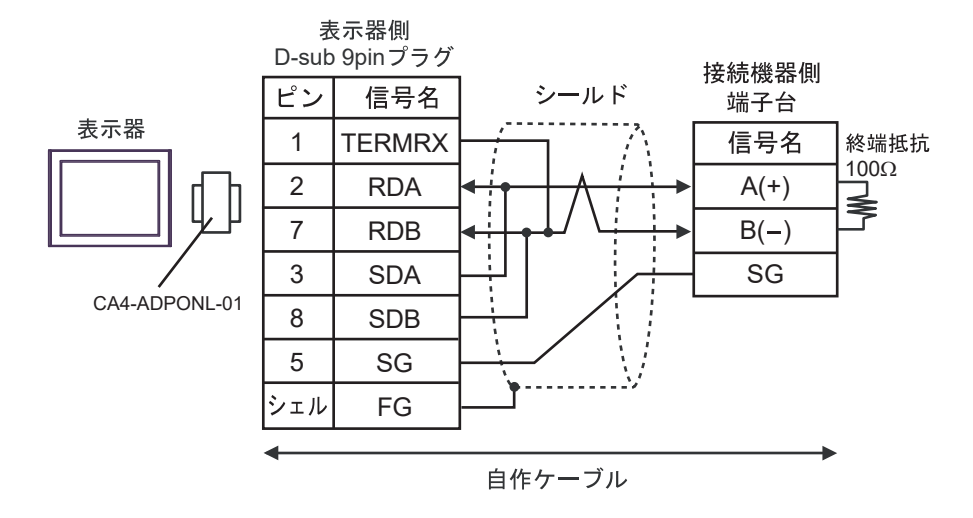

1:n 接続の場合

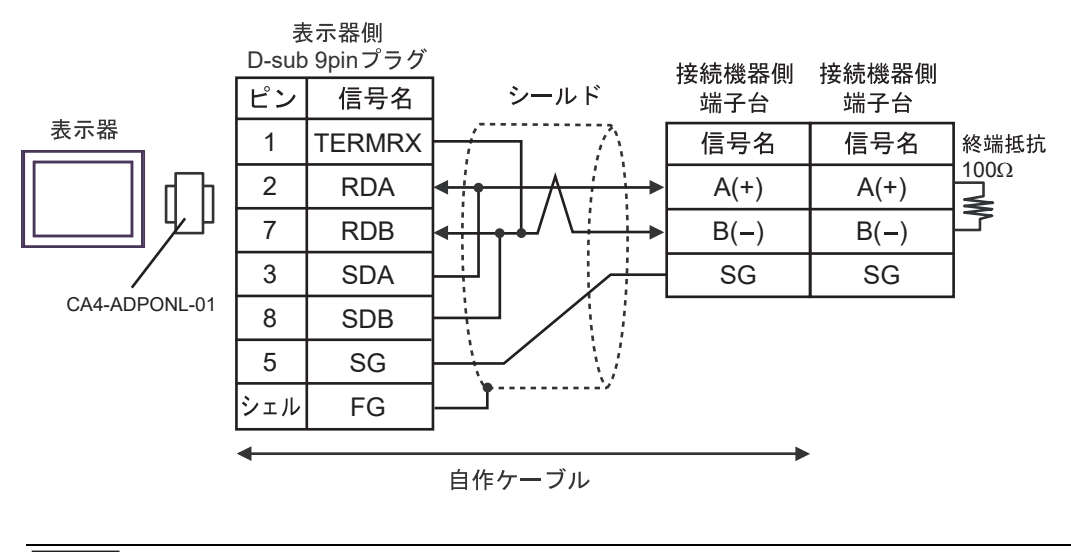

|--|

## 4E)

1:1 接続の場合

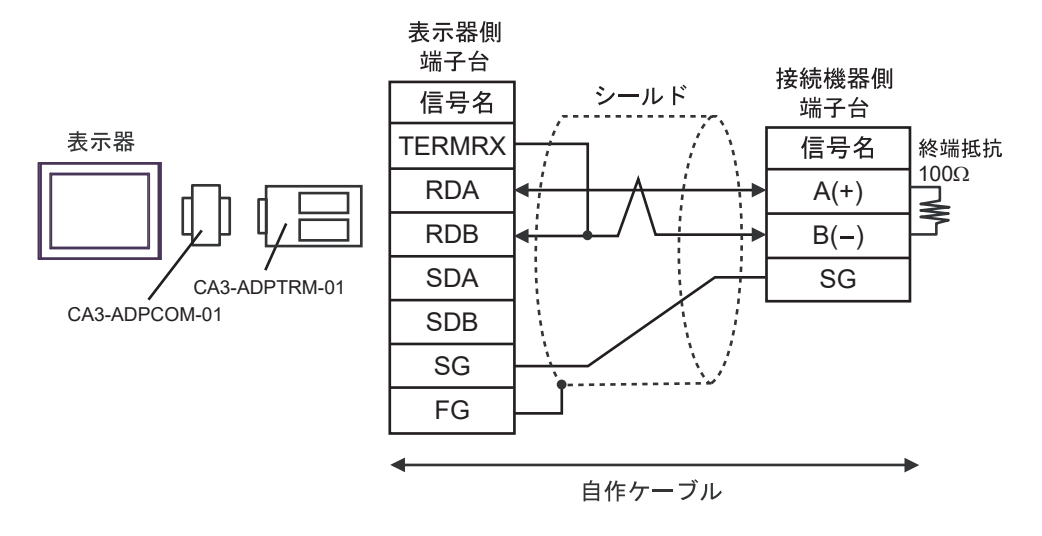

• 1:n 接続の場合

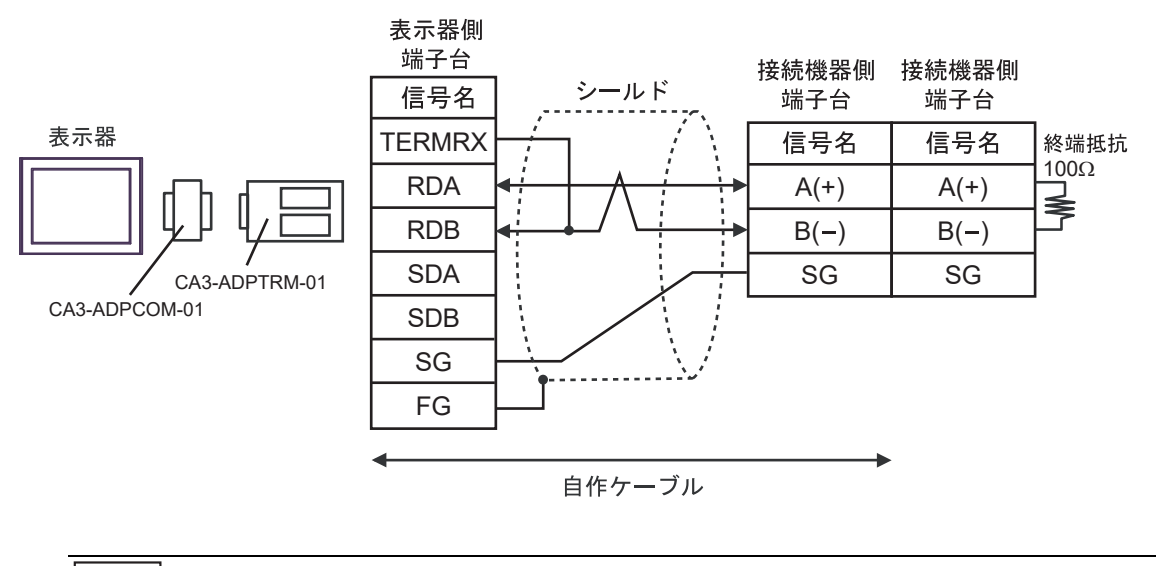

MEMO

• 接続機器間は横連結コネクタ連結で接続してください。

## 4F)

1:1 接続の場合

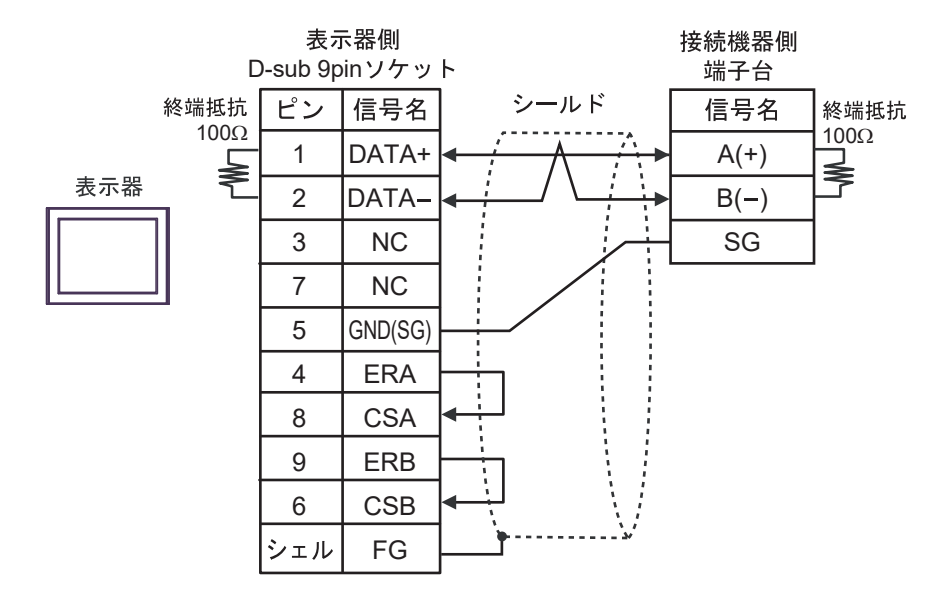

1:n 接続の場合

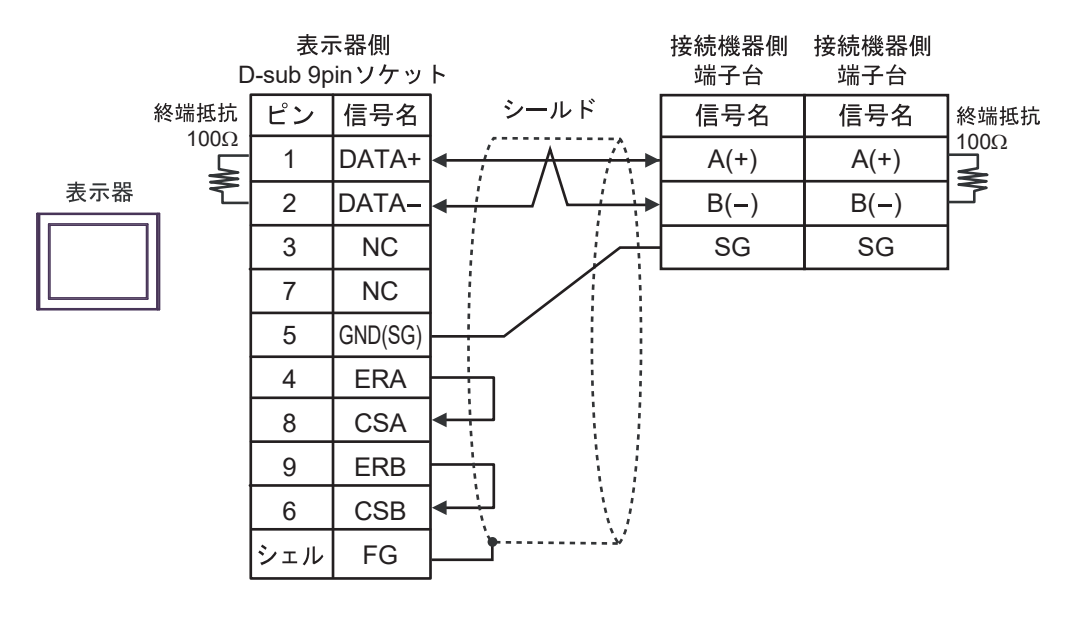

МЕМО

• 接続機器間は横連結コネクタ連結で接続してください。

## 4G)

1:1 接続の場合

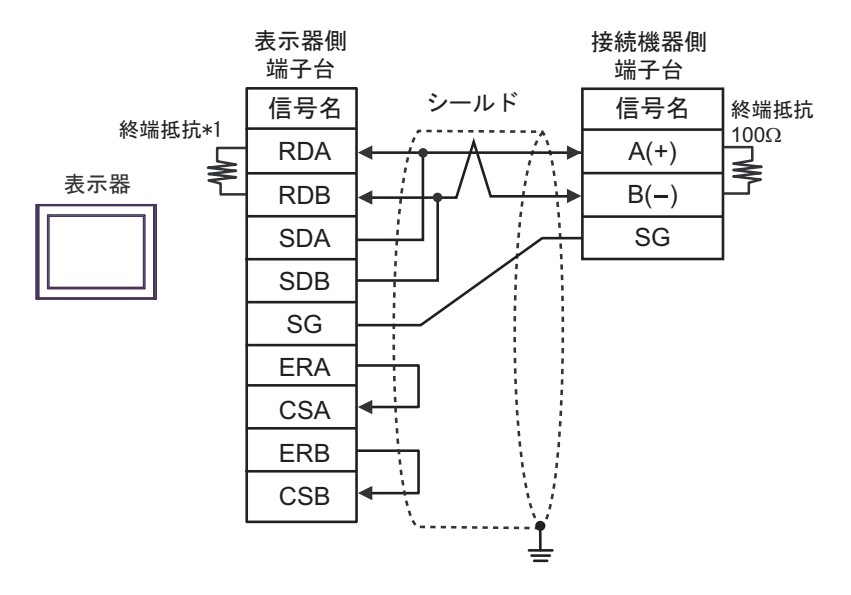

1:n 接続の場合

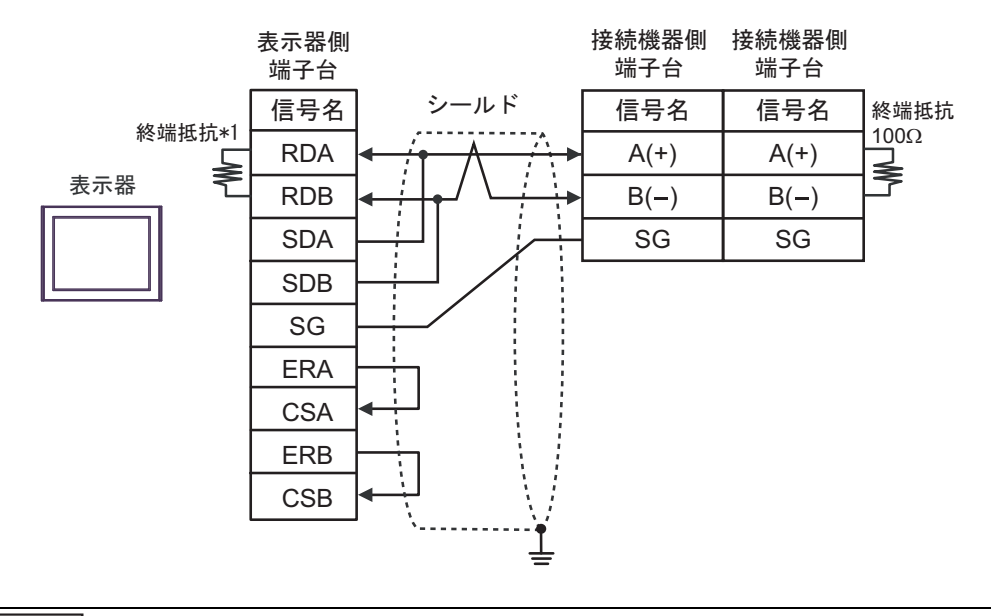

MEMO

• 接続機器間は横連結コネクタ連結で接続してください。

\*1 表示器に内蔵している抵抗を終端抵抗として使用します。表示器背面のディップスイッチを 以下のように設定してください。

| ディップスイッチ | 設定内容 |  |
|----------|------|--|
| 1        | OFF  |  |
| 2        | OFF  |  |
| 3        | ON   |  |
| 4        | ON   |  |

4H)

1:1 接続の場合

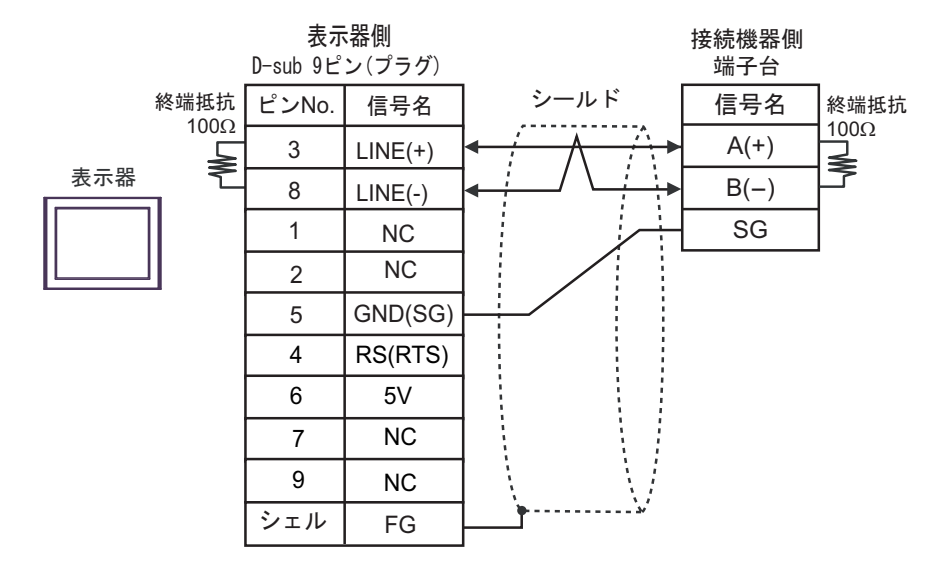

1:n 接続の場合

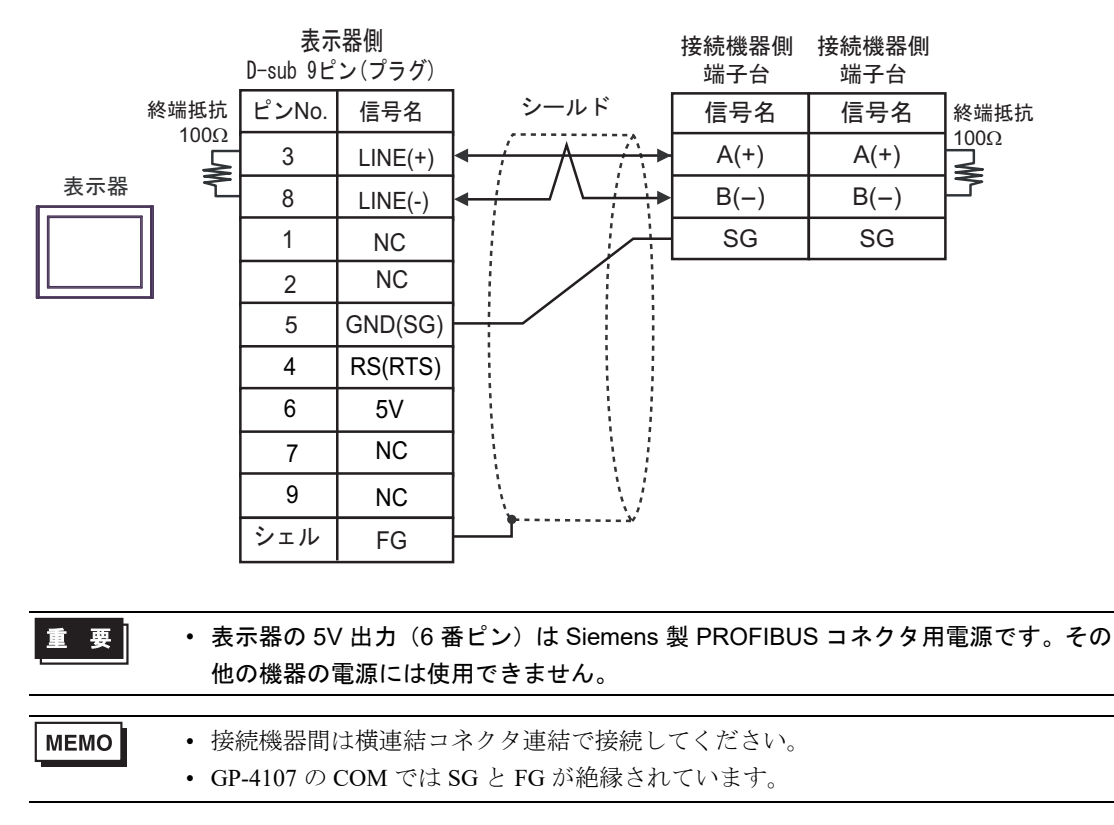

#### 4I)

1:1 接続の場合

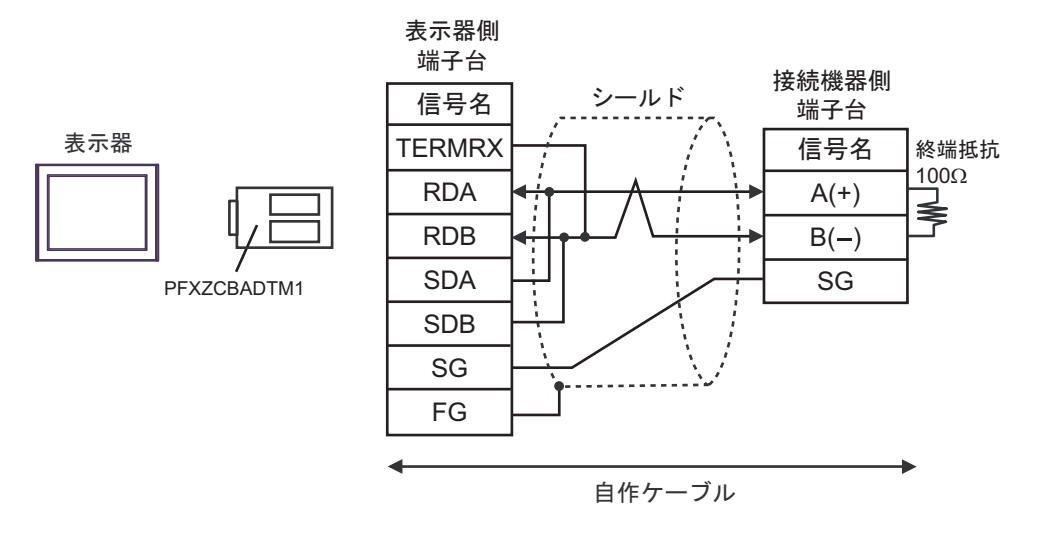

• 1:n 接続の場合

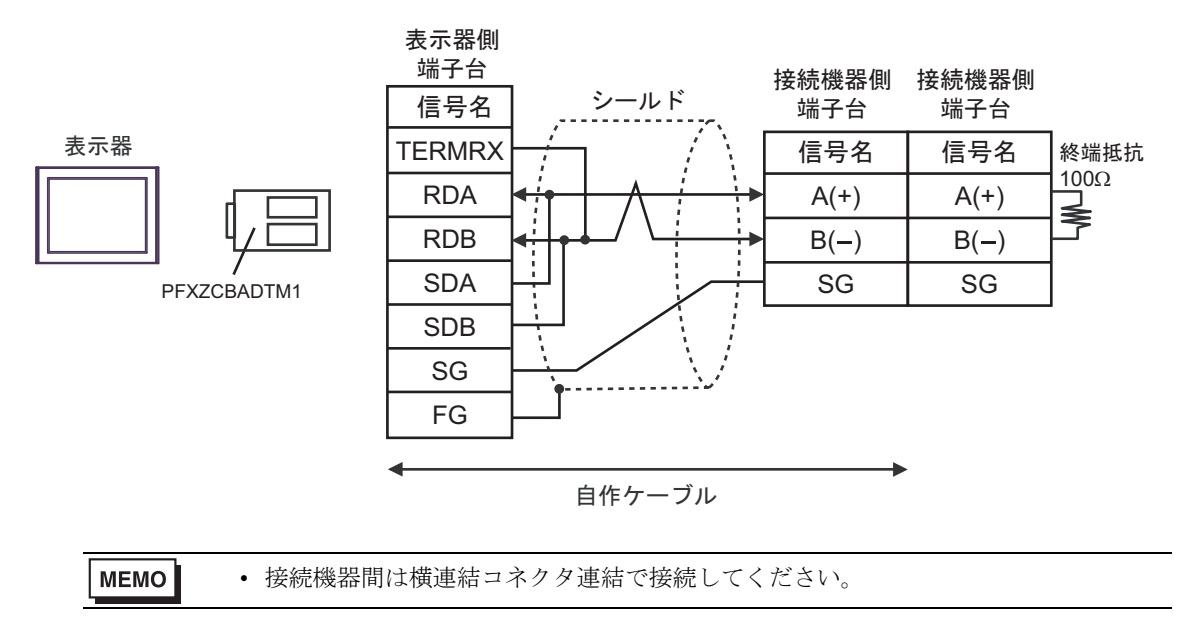

# 4J)

1:1 接続の場合

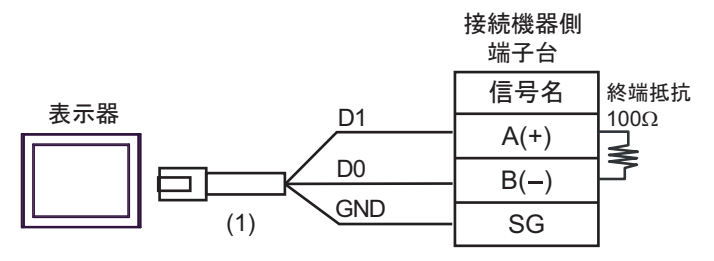

1:n 接続の場合

| 終端抵抗               |    | 接続機器側<br>端子台 | 接続機器側<br>端子台 |                       |
|--------------------|----|--------------|--------------|-----------------------|
| 220Ω(1/4W)、<br>事示哭 |    | 信号名          | 信号名          | 終端抵抗                  |
|                    | M/ | A(+)         | A(+)         | $\mathbf{Z}^{(1/4W)}$ |
|                    | ~  | B(-)         | B(-)         | کر<br>ا               |
| (1) GND            |    | SG           | SG           | ]                     |

| 番号  | 名称                                              | 備考 |
|-----|-------------------------------------------------|----|
| (1) | (株)デジタル製 RJ45 RS-485 ケーブル (5m)<br>PFXZLMCBRJR81 |    |

|  | h . |
|--|-----|
|  |     |
|  |     |

### • 接続機器間は横連結コネクタ連結で接続してください。

#### 4K)

1:1 接続の場合

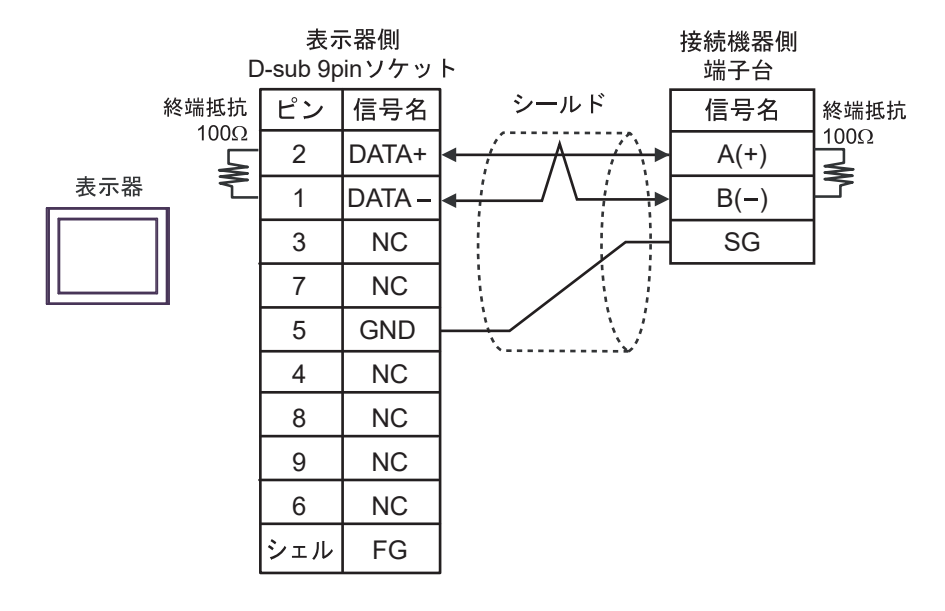

1:n 接続の場合

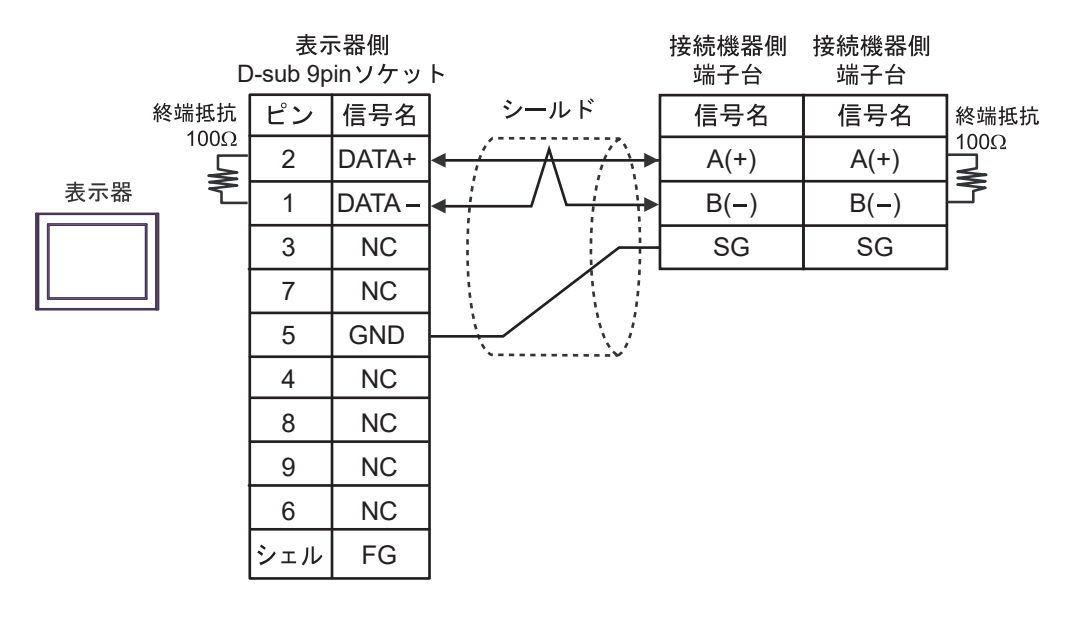

МЕМО

接続機器間は横連結コネクタ連結で接続してください。

# 6 使用可能デバイス

使用可能なデバイスアドレスの範囲を下表に示します。ただし、実際にサポートされるデバイスの範囲は接続機器によって異なりますので、ご使用の接続機器のマニュアルで確認してください。 接続機器のアドレスは以下のダイアログで入力します。

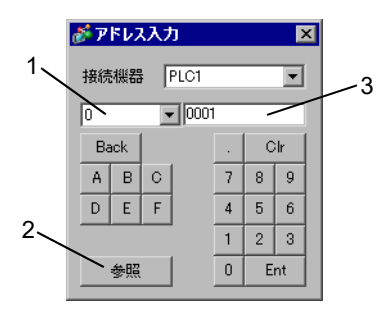

- 1. デバイス デバイスを設定します。
- 参照 使用できる識別子のリストを表示します。
   使用する識別子をクリックして「選択」を押すと、アドレスが入力されます。
- アドレス アドレスを設定します。
   識別子とアドレスの組み合わせは接続機器によって異なります。

■各パラメータのメモリマップは以下のように記載されています。

<ビットデータの例>

ビットデータ[読出し専用]:ファンクションコード[02H]

| 相対アドレス | コイル番号 <sup>*1</sup> | タイプ | メモリ内容      | 読出しデータ               |
|--------|---------------------|-----|------------|----------------------|
| 0000H  | 10001               | ビット | 警報 10N/OFF | 0: 警報 1OFF、1: 警報 1ON |
| 0001H  | 10002               |     | (未使用)      |                      |
| 0002H  | 10003               |     | (未使用)      |                      |
| 0003H  | 10004               |     | (未使用)      |                      |
| 0004H  | 10005               | ビット | 警報 2ON/OFF | 0: 警報 2OFF、1: 警報 2ON |
| 0005H  | 10006               |     | (未使用)      |                      |
| :      | :                   | :   | :          | :                    |

\*1 コイル番号が表示器で指定するアドレスとなります。

例) ビットデータのコイル番号 10001 のパラメータ「警報 10N/OFF」の場合、表示器で指定するアドレスは、以下の通りとなります。コイル番号 (00001 ~、10001 ~)は、上1桁をデバイスとして指定します。

1<u>0001</u> アドレス(コイル番号の下4 桁) デバイス(コイル番号の上1桁) 例) ワードデータのレジスタ番号 41003 のパラメータ「前面制御 SV 値」の場合、表示器で指定する アドレスは、以下の通りとなります。レジスタ番号 (30001 ~、40001 ~、31001 ~、41001 ~) は、上2 桁をデバイスとして指定する。

41 003 アドレス (コイル番号の下3 桁) デバイス (コイル番号の上2桁)

- MEMO ・ 接続機器のパラメータのデータは伝送データ上では小数点なしのデータになります。 従って、表示器ではそのデータの小数点位置合わせの処理が必要です。例えば小数 点付きで数値表示する場合は、[表示設定]タブの[小数点桁数]を設定する必要が あります。また、接続機器への書込みの場合は、設定する値(小数点付)を整数に した値を書込む必要があります。
  - 例)レジスタ番号 41025 の「出力1下限リミット」の場合。
     接続機器で表示する値/設定する値:3.00%
     表示器で表示する値/設定する値:300

各パラメータの設定値範囲(小数点付きか否か)の詳細については、接続機器のマ ニュアルを参照してください。
6.1 PXH シリーズ

└─── はシステムデータエリアに指定できます。

| デバイス       | ビットアドレス                  | ワードアドレス            | 32bits | 備考                                  |
|------------|--------------------------|--------------------|--------|-------------------------------------|
| 読出専用ワードデータ | —                        | $30257 \sim 31407$ | пни    | B i t <b>31</b> *1*2                |
| ワードデータ     | $40001.00 \sim 45035.31$ | $40001 \sim 45035$ |        | <u>ві <b>t</b></u> <b>31</b> *2*3*4 |

\*1 書込み不可。

\*2 このデバイスは32ビット長のデバイスです。奇数アドレスのみ指定できます。

- \*3 ビット書込みを行うと、いったん表示器が接続機器の該当するワードアドレスを読込み、読込んだ ワードアドレスにビットを立てて接続機器に戻します。表示器が接続機器のデータを読込んで返す 間に、そのワードアドレスヘラダープログラムで書込み処理を行うと、正しいデータが書込めない 場合があります。
- \*4 43153 は不揮発性メモリへ書込む命令(FIX 処理)のためのアドレスです。 43153 に1を書込むことで不揮発性メモリへの書込みが行われます。

| MEMO | ・ 接続機器で使用できるシステムエリア設定は読込みエリアサイズのみです。読込み<br>エリアサイズについては GP-Pro EX リファレンスマニュアルを参照してください。 |
|------|----------------------------------------------------------------------------------------|
|      | 参照 : GP-Pro EX リファレンスマニュアル「LS エリア(ダイレクトアクセス方式専<br>用エリア)」                               |

• 表中のアイコンについてはマニュアル表記上の注意を参照してください。

<sup>②予</sup>「表記のルール」

# 6.2 PXG シリーズ

**\_\_\_\_** はシステムデータエリアに指定できます。

| デバイス            | ビットアドレス                  | ワードアドレス            | 32bits | 備考                         |
|-----------------|--------------------------|--------------------|--------|----------------------------|
| 読出専用ビットデータ      | $10001 \sim 10013$       |                    |        | *1                         |
| 読出専用ワードデータ(内部)  | —                        | $30001 \sim 30062$ |        | <u>ві</u> t <b>15</b> 1 *1 |
| 読出専用ワードデータ(工業値) | —                        | $31001 \sim 31062$ | [H/L]  | <u>ві</u> t <b>15</b> *1   |
| ワードデータ(内部)      | $40002.00 \sim 40628.15$ | $40002 \sim 40628$ |        | Bit <b>15</b> *2           |
| ワードデータ(工業値)     | $41002.00 \sim 41628.15$ | $41002 \sim 41628$ |        | <u>ві</u> t <b>15</b> *2   |

\*1 書込み不可。

\*2 ビット書込みを行うと、いったん表示器が接続機器の該当するワードアドレスを読込み、読込んだ ワードアドレスにビットを立てて接続機器に戻します。表示器が接続機器のデータを読込んで返す 間に、そのワードアドレスヘラダープログラムで書込み処理を行うと、正しいデータが書込めない 場合があります。

MEMO

• 接続機器で使用できるシステムエリア設定は読込みエリアサイズのみです。読込み エリアサイズについては GP-Pro EX リファレンスマニュアルを参照してください。

# 参照 : GP-Pro EX リファレンスマニュアル「LS エリア(ダイレクトアクセス方式専用エリア)」

• 表中のアイコンについてはマニュアル表記上の注意を参照してください。

「『「表記のルール」

## 6.3 PXR (AutoFIX) / PXR (NoAutoFIX) シリーズ

**\_\_\_\_** はシステムデータエリアに指定できます。

| デバイス            | ビットアドレス                  | ワードアドレス            | 32bits | 備考                                    |
|-----------------|--------------------------|--------------------|--------|---------------------------------------|
| ビットデータ          | 00001                    | _                  |        | *1                                    |
| 読出専用ビットデータ      | $10001 \sim 10016$       | 10001              |        | ÷16+ 1 *2                             |
| 読出専用ワードデータ(内部)  | —                        | $30001\sim 30037$  | CH / D | <u>Bit</u> <b>15</b> *2               |
| 読出専用ワードデータ(工業値) | —                        | $31001 \sim 31037$ |        | <u>ві</u> t <b>15</b> *2              |
| ワードデータ(内部)      | $40001.00 \sim 40120.15$ | $40001 \sim 40120$ |        | <u>ві</u> t <b>15</b> <sup>*1*3</sup> |
| ワードデータ(工業値)     | $41001.00 \sim 41120.15$ | $41001 \sim 41120$ |        | <u>ві</u> т <b>15</b> *1*3            |

\*1 00001、40001、41001 は不揮発性メモリへ書込む命令 (FIX 処理)のためのアドレスです。 00001、40001、41001 へ1を書込むことで不揮発性メモリへの書込みが行われます。

#### \*2 書込み不可。

- \*3 ビット書込みを行うと、いったん表示器が接続機器の該当するワードアドレスを読込み、読込んだ ワードアドレスにビットを立てて接続機器に戻します。表示器が接続機器のデータを読込んで返す 間に、そのワードアドレスヘラダープログラムで書込み処理を行うと、正しいデータが書込めない 場合があります。
  - **MEMO** 接続機器で使用できるシステムエリア設定は読込みエリアサイズのみです。読込み エリアサイズについては GP-Pro EX リファレンスマニュアルを参照してください。

参照 : GP-Pro EX リファレンスマニュアル「LS エリア(ダイレクトアクセス方式専用エリア)」

• 表中のアイコンについてはマニュアル表記上の注意を参照してください。

「塗」「表記のルール」

6.4 PUM シリーズ (PUMA / B)

**\_\_\_\_** はシステムデータエリアに指定できます。

| デバイス       | ビットアドレス                  | ワードアドレス            | 32bits      | 備考                       |
|------------|--------------------------|--------------------|-------------|--------------------------|
| 読出専用ワードデータ | —                        | $30001 \sim 34061$ | <b>H</b> ID | <u>ві</u> t <b>15</b> *1 |
| ワードデータ     | $40001.00 \sim 45032.15$ | $40001 \sim 45032$ |             | B i t 15 *2              |

\*1 書込み不可。

\*2 ビット書込みを行うと、いったん表示器が接続機器の該当するワードアドレスを読込み、読込んだ ワードアドレスにビットを立てて接続機器に戻します。表示器が接続機器のデータを読込んで返す 間に、そのワードアドレスヘラダープログラムで書込み処理を行うと、正しいデータが書込めない 場合があります。

#### 参照 : GP-Pro EX リファレンスマニュアル「LS エリア(ダイレクトアクセス方式専 用エリア)」

• 表中のアイコンについてはマニュアル表記上の注意を参照してください。

「『「表記のルール」

#### 6.5 PUM シリーズ (PUME)

**\_\_\_\_** はシステムデータエリアに指定できます。

| デバイス       | ビットアドレス                  | ワードアドレス            | 32bits | 備考                         |
|------------|--------------------------|--------------------|--------|----------------------------|
| 読出専用ワードデータ | —                        | $30064 \sim 31003$ | TH ( ) | <u>ві</u> т <b>15</b> 1 *1 |
| ワードデータ     | $40021.00 \sim 41016.15$ | $40021 \sim 41016$ |        | <u>ві</u> т <b>15</b> *2   |

\*1 書込み不可。

\*2 ビット書込みを行うと、いったん表示器が接続機器の該当するワードアドレスを読込み、読込んだ ワードアドレスにビットを立てて接続機器に戻します。表示器が接続機器のデータを読込んで返す 間に、そのワードアドレスヘラダープログラムで書込み処理を行うと、正しいデータが書込めない 場合があります。

| MEMO | • | 接続機器で使用できるシステムエリア設定は読込みエリアサイズのみです。読込み       |
|------|---|---------------------------------------------|
|      |   | エリアサイズについては GP-Pro EX リファレンスマニュアルを参照してください。 |

# 参照:GP-Pro EX リファレンスマニュアル「LS エリア(ダイレクトアクセス方式専用エリア)」

• 表中のアイコンについてはマニュアル表記上の注意を参照してください。

<sup>「②予</sup>「表記のルール」

**MEMO**• 接続機器で使用できるシステムエリア設定は読込みエリアサイズのみです。読込み エリアサイズについては GP-Pro EX リファレンスマニュアルを参照してください。

6.6 PUM シリーズ (PUMV / N / T)

└─── はシステムデータエリアに指定できます。

| デバイス       | ビットアドレス                  | ワードアドレス            | 32bits      | 備考                       |
|------------|--------------------------|--------------------|-------------|--------------------------|
| 読出専用ワードデータ | —                        | $30001 \sim 34061$ | <b>H</b> ID | <u>ві</u> t <b>15</b> *1 |
| ワードデータ     | $40017.00 \sim 45032.15$ | $40017 \sim 45032$ |             | B i t 15 *2              |

\*1 書込み不可。

- \*2 ビット書込みを行うと、いったん表示器が接続機器の該当するワードアドレスを読込み、読込んだ ワードアドレスにビットを立てて接続機器に戻します。表示器が接続機器のデータを読込んで返す 間に、そのワードアドレスヘラダープログラムで書込み処理を行うと、正しいデータが書込めない 場合があります。
  - **MEMO** 接続機器で使用できるシステムエリア設定は読込みエリアサイズのみです。読込み エリアサイズについては GP-Pro EX リファレンスマニュアルを参照してください。

参照 : GP-Pro EX リファレンスマニュアル「LS エリア(ダイレクトアクセス方式専用エリア)」

• 表中のアイコンについてはマニュアル表記上の注意を参照してください。

<sup>「②予</sup>「表記のルール」

# 7 デバイスコードとアドレスコード

デバイスコードとアドレスコードはデータ表示器などのアドレスタイプで「デバイスタイプ&アドレス」を設定している場合に使用します。

### 7.1 PXH シリーズ

| デバイス       | デバイス名 | デバイスコード<br>(HEX) | アドレスコード           |
|------------|-------|------------------|-------------------|
| 読出専用ワードデータ | 3     | 0001             | (ワードアドレス- 1)÷2 の値 |
| ワードデータ     | 4     | 0000             | (ワードアドレス- 1)÷2 の値 |

#### 7.2 PXG シリーズ

| デバイス            | デバイス名 | デバイスコード<br>(HEX) | アドレスコード     |
|-----------------|-------|------------------|-------------|
| 読出専用ワードデータ(内部)  | 30    | 0001             | ワードアドレス-1の値 |
| 読出専用ワードデータ(工業値) | 31    | 0003             | ワードアドレス-1の値 |
| ワードデータ(内部)      | 40    | 0000             | ワードアドレス-1の値 |
| ワードデータ(工業値)     | 41    | 0002             | ワードアドレス-1の値 |

# 7.3 PXR (AutoFIX) / PXR (NoAutoFIX) シリーズ

| デバイス            | デバイス名 | デバイスコード<br>(HEX) | アドレスコード     |
|-----------------|-------|------------------|-------------|
| 読出専用ワードデータ(内部)  | 30    | 0001             | ワードアドレス-1の値 |
| 読出専用ワードデータ(工業値) | 31    | 0003             | ワードアドレス-1の値 |
| ワードデータ(内部)      | 40    | 0000             | ワードアドレス-1の値 |
| ワードデータ(工業値)     | 41    | 0002             | ワードアドレス-1の値 |

#### 7.4 PUM シリーズ

| デバイス       | デバイス名 | デバイスコード<br>(HEX) | アドレスコード     |
|------------|-------|------------------|-------------|
| 読出専用ワードデータ | 3     | 0001             | ワードアドレス-1の値 |
| ワードデータ     | 4     | 0000             | ワードアドレス-1の値 |

# 8 エラーメッセージ

エラーメッセージは表示器の画面上に「番号:機器名:エラーメッセージ(エラー発生箇所)」のよう に表示されます。それぞれの内容は以下のとおりです。

| 項目       | 内容                                                                                                    |
|----------|----------------------------------------------------------------------------------------------------|
| 番号       | エラー番号                                                                                                    |
| 機器名      | エラーが発生した接続機器の名称。接続機器名は GP-Pro EX で設定する接続機器の名称です。(初期値 [PLC1])                                                                                                    |
| エラーメッセージ | 発生したエラーに関するメッセージを表示します。                                                                                                    |
| エラー発生箇所  | エラーが発生した接続機器の IP アドレスやデバイスアドレス、接続機器から受信したエラーコードを表示します。<br>MEMO<br>• IP アドレスは「IP アドレス (10 進数):MAC アドレス (16 進数)」のように表示<br>されます。<br>• デバイスアドレスは「アドレス:デバイスアドレス」のように表示されます。<br>• 受信エラーコードは「10 進数 [16 進数]」のように表示されます。 |

エラーメッセージの表示例

#### 「RHAA035:PLC1: 書込み要求でエラー応答を受信しました ( 受信エラーコード:2[02H])」

| MEMO | <ul> <li>受信したエラーコードの詳細は、接続機器のマニュアルを参照してください。</li> </ul>     |
|------|-------------------------------------------------------------|
|      | <ul> <li>ドライバ共通のエラーメッセージについては「保守 / トラブル解決ガイド」の「表</li> </ul> |
|      | 示器で表示されるエラー」を参照してください。                                      |

### ■ 接続機器特有のエラーコード

| エラーコード | 内容       |
|--------|----------|
| 0x02   | アドレス番号不良 |
| 0x06   | ビジー状態    |